# **SIEMENS**

Application Example • 10/2015

# Expanding an existing SINAUT Plant by S7-1200 Stations with CP 1243-8 IRC

CP 1243-8 IRC / Dedicated Line

https://support.industry.siemens.com/cs/ww/en/view/109479747

# Warranty and Liability

#### Note

The Application Examples are not binding and do not claim to be complete with regard to configuration, equipment or any contingencies. The Application Examples do not represent customer-specific solutions. They are only intended to provide support for typical applications. You are responsible for the correct operation of the described products. These Application Examples do not relieve you of the responsibility of safely and professionally using, installing, operating and servicing equipment. When using these Application Examples, you recognize that we cannot be made liable for any damage/claims beyond the liability clause described. We reserve the right to make changes to these Application Examples at any time and without prior notice. If there are any deviations between the recommendations provided in this Application Example and other Siemens publications – e.g. Catalogs – the contents of the other documents shall have priority.

We do not accept any liability for the information contained in this document.

Any claims against us – based on whatever legal reason – resulting from the use of the examples, information, programs, engineering and performance data etc., described in this Application Example shall be excluded. Such an exclusion shall not apply in the case of mandatory liability, e.g. under the German Product Liability Act ("Produkthaftungsgesetz"), in case of intent, gross negligence, or injury of life, body or health, guarantee for the quality of a product, fraudulent concealment of a deficiency or breach of fundamental contractual obligations ("wesentliche Vertragspflichten"). The compensation for damages due to a breach of a fundamental contractual obligation is, however, limited to the foreseeable damage, typical for the type of contract, except in the event of intent or gross negligence or injury to life, body or health. The above provisions do not imply a change of the burden of proof to your detriment.

Any form of duplication or distribution of these Application Examples or excerpts hereof is prohibited without the expressed consent of Siemens AG.

#### Security information

Siemens provides products and solutions with industrial security functions that support the secure operation of plants, solutions, machines, equipment and/or networks. They are important components in a holistic industrial security concept. With this in mind, Siemens' products and solutions undergo continuous development. Siemens recommends strongly that you regularly check for product updates.

For the secure operation of Siemens products and solutions, it is necessary to take suitable preventive action (e.g. cell protection concept) and integrate each component into a holistic, state-of-the-art industrial security concept. Third-party products that may be in use should also be considered. For more information about industrial security, visit http://www.siemens.com/industrialsecurity.

To stay informed about product updates as they occur, sign up for a productspecific newsletter. For more information, visit http://support.automation.siemens.com.

# **Table of Contents**

| War | ranty and                                                                                             | Liability                                                                                                    | 2                                                                          |  |  |
|-----|----------------------------------------------------------------------------------------------------|----------------------------------------------------------------------------------------------------|----------------------------------------------------------------------------|--|--|
| 1   | Task                                                                                                  |                                                                                                    | 5                                                                          |  |  |
| 2   | Solution                                                                                              |                                                                                                    |                                                                            |  |  |
|     | 2.1<br>2.2<br>2.3<br>2.4<br>2.4.1<br>2.4.2                                                            | Overview<br>Description of the core functionality<br>Overview and description of the WinCC user interface<br>Hardware and software components<br>Validity<br>Components used                                                                                                    | 7<br>10<br>10<br>14<br>14<br>14                                            |  |  |
| 3   | Mode o                                                                                                | f Operation                                                                                                    | 16                                                                         |  |  |
|     | 3.1<br>3.2<br>3.2.1<br>3.2.2<br>3.3<br>3.3.1<br>3.4                                                   | General overview of the program for pump control<br>Functionality of station 1 (S7-300)<br>Program details for FB "Set_Pump" (FB2)<br>Calling FB "Set_Pump" (FB2) in OB1<br>Functionality of station 2 (S7-1200)<br>Calling FB "Set_Pump" (FB1) in OB1<br>Error and status display                                                                                                    | 16<br>21<br>21<br>22<br>23<br>24<br>24                                     |  |  |
| 4   | Configu                                                                                               | uration and Settings                                                                                                    | 25                                                                         |  |  |
|     | 4.1<br>4.2<br>4.2.1<br>4.2.2<br>4.3<br>4.3.1<br>4.3.2<br>4.3.3<br>4.4<br>4.4.1<br>4.4.2<br>4.5<br>4.6 | Overview<br>Configuration in STEP 7 V5.5<br>Configuring the stations<br>Configuring of the dedicated line<br>Configuration with the SINAUT ST7 configuration tool<br>Configuration of the SINAUT connections<br>Configuration of the TIMs with TD7onTIM<br>Exporting configuration data<br>Configuring in STEP 7 V13<br>Configuring the parameters of CP 1243-8 IRC<br>Configuring the data points of CP 1243-8 IRC<br>Configuration of ST7cc<br>WinCC generation                                       | 25<br>26<br>27<br>30<br>30<br>32<br>35<br>37<br>37<br>39<br>41<br>45       |  |  |
| 5   | Installa                                                                                              | tion and Commissioning                                                                                                    | 47                                                                         |  |  |
|     | 5.1<br>5.1.1<br>5.2<br>5.3<br>5.4<br>5.4.1<br>5.4.2<br>5.4.3<br>5.4.3<br>5.4.4<br>5.4.5<br>5.4.6      | Installing the hardware<br>Settings for the MD2 modems<br>Installing the hardware<br>Installing the software<br>Installation of the application software<br>Commissioning<br>First commissioning of the engineering station<br>Loading the TIM 4R-IE into the central station<br>Download of station 1 (S7-300 and TIM 3V-IE)<br>Download of station 2 (S7-1200 and CP 1243-8 IRC)<br>Display of the communication states of CP 1243-8 IRC<br>Activating the ST7cc and starting ST7cc and WinCC Runtime | 47<br>48<br>50<br>51<br>52<br>52<br>52<br>55<br>55<br>56<br>58<br>59<br>60 |  |  |
| 6   | Operati                                                                                               | ng the Application                                                                                                    | 65                                                                         |  |  |
|     | 6.1<br>6.1.1<br>6.1.2<br>6.1.3<br>6.2                                                                 | Overview and description of the user interface<br>"Overview" screen<br>"Communication" screen<br>"Archive" screen<br>Watch tables "WT_SetPump"                                                                                                    | 65<br>66<br>69<br>71<br>72                                                 |  |  |

|   | 6.3      | Cyclic switching of the operating state of the pumps in<br>automatic mode                                    | 74 |
|---|----------|----------------------------------------------------------------------------------------------------|----|
|   | 6.4      | Automatic switching of a pump (automatic mode), when changing the operating state of the second pump (manual |    |
|   |          | mode)                                                                                                    | 76 |
| 7 | Links &  | Literature                                                                                                   | 78 |
| 8 | History. |                                                                                                    | 78 |
|   |          |                                                                                                    |    |

# 1 Task

#### Introduction

In existing SINAUT plants with SIMATIC S7-300/400 and the respective TIM modules for remote transmission, S7-1200 stations can now also be integrated using CP 1243-8 IRC (Industrial Remote Communication).

In this example, a waste water treatment plant consists of two substations, one S7-1200 station and one S7-300 station. Both stations shall communicate with each other as well as with a central station. On the central station PC, the SIMATIC NET PC software, the SINAUT ST7cc software, and the WinCC software has been installed.

For telecontrol communication, the ST7 protocol is used.

#### Overview of the automation task

The figure below provides an overview of the automation task. Figure 1-1

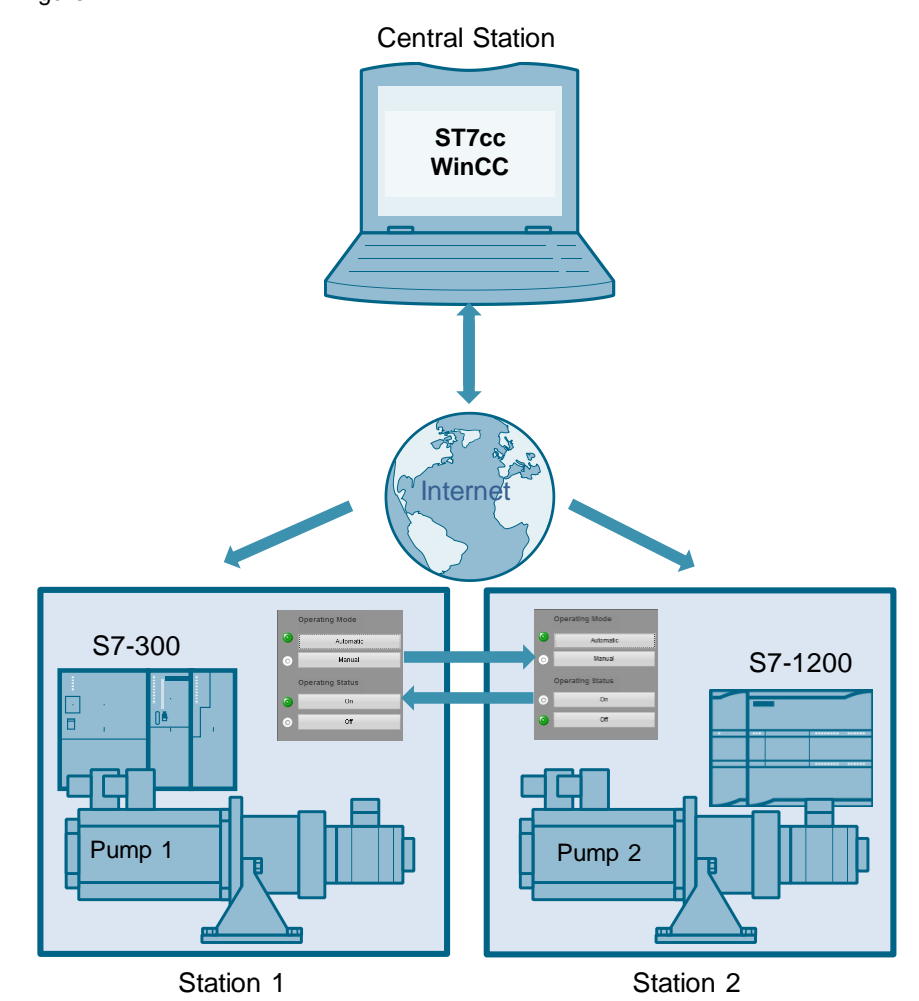

#### **Problem description**

This application example should cover the following requirements:

- An S7-1200 station shall be integrated into existing SINAUT plants with SIMATIC S7-300:
  - configuring a CP proxy in STEP 7 V5.5
  - configuring the CP 1243-8 IRC in STEP 7 V13
  - ST7cc configuration
- The two remote stations (S7-300 and S7-1200) can send process tags to each other (cross-communication).
- The two remote stations (S7-300 and S7-1200) send important process tags "event-triggered" to the central station.
- The process tags are stored event triggered in an archive of the central station.
- The central station monitors the status of the connected remote stations.

The SINAUT central station and station 1 (S7-300) are interconnected via a cable-based Ethernet network.

Station 2 (S7-1200 with CP 1243-8 IRC) is connected with the central station via redundant paths:

- one path via cable based Ethernet network
- one path via dedicated line.

The simulated process shall be operated and controlled in the remote stations via WinCC.

**Note** For the dedicated line, data transmission is performed at a speed of 19200 bit/sec. This is much slower than the speed of Ethernet connections.

2.1 Overview

# 2 Solution

#### 2.1 Overview

#### Schematic layout

The figure below shows a schematic overview of the most important components of the solution:

Figure 2-1

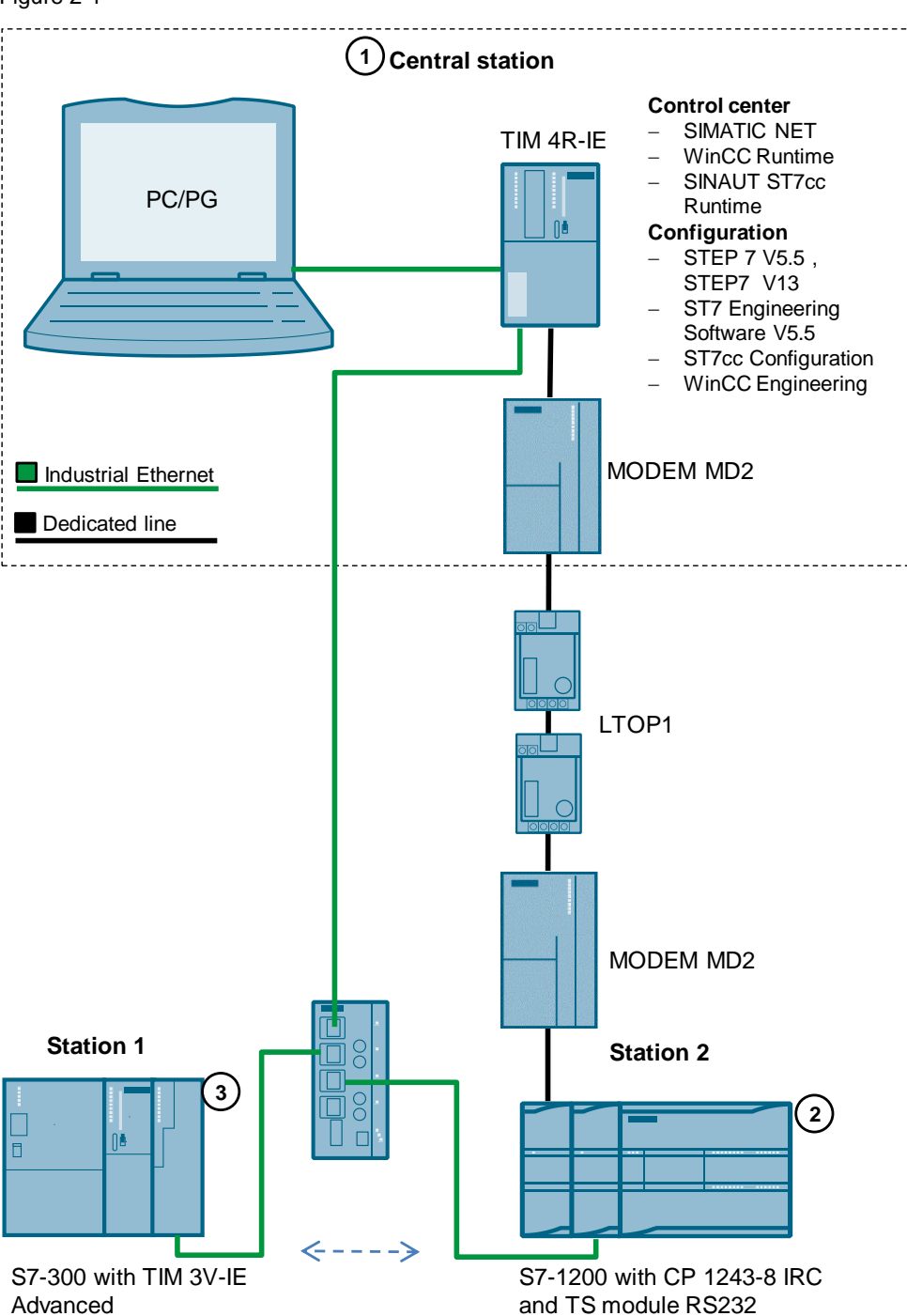

#### 2 Solution

#### 2.1 Overview

#### Table 2-1

| No. | Module           | Explanation                                                                                                    |
|-----|------------------|----------------------------------------------------------------------------------------------------|
| 1.  | Central station  | The central station consists of a PC/PG with integrated<br>Ethernet interfaces. The PC is connected to the master<br>TIM 4R-IE via one of the Ethernet interfaces. |
|     |                  | TIM 4R-IE uses the serial interface for the connection with dedicated line moder MD2.                                                                              |
| 2.  | Remote station 2 | Remote station 2 consists of an S7-1200 station (CPU 1217C) and a CP 1243-8 IRC.                                                                                   |
|     |                  | The CP uses the serial interface with TS module RS232 for the connection to dedicated line.                                                                        |
| 3.  | Remote station 1 | Remote station 1 consists of an S7-300 station (CPU 315-2 PN/DP) and a TIM 3V-IE Advanced.                                                                         |

#### Note

The PC in this example is engineering platform and control center in one. Apart from the STEP 7 and WinCC development environment, the WinCC and ST7cc Runtime environment with the ST7 connection to the S7 station hence also runs here simultaneously.

#### 2.1 Overview

#### Advantages

The solution presented here offers the following advantages:

- Expansion of existing S7-300/400 SINAUT plants with S7-1200 stations via CP 1243-8 IRC.
- Integration of local automation and data transfer.
   Change-controlled process data transfer with the control center and between the individual stations.
- Supplying the archives in the control center system using the provided time stamps.
- Network wide clock synchronization (via the SINAUT networks).

#### Advantages of redundancy

- Increases operational safety.
- In the event of a failed Ethernet connection (primarily communication path) the data transmission is ensured via the dedicated line.

#### Delimitation

This application example does not contain a description of:

- SIMATIC NET Industrial Remote Communication (see \3\)
- SIMATIC NET SINAUT ST7 (see \4\)
- WinCC V7.3 (see \5\)
- TeleControl CP 1243-8 IRC (see \6\)
- SIMATIC NET TeleControl SINAUT ST7cc (see \7\)

Basic knowledge of these topics is assumed.

2.2 Description of the core functionality

#### 2.2 Description of the core functionality

#### **Realized functions**

Two parallel pumps that feed into a common pipeline shall be controlled and monitored from a central station. In addition, the stations shall exchange process data with each other:

- Cyclic switching of the operating state of the pumps in automatic mode.
- Automatic switching of a pump (automatic mode), when changing the operating state of the second pump (manual mode).

For cyclic switching, station 2 (S7-1200) becomes the master.

#### 2.3 Overview and description of the WinCC user interface

The visualization of the application example is performed with WinCC via the four configured screens "Overview", "Communication", "Archives", and "Alarm".

#### "Overview" screen

The "Overview" screen displays the hardware setup of the application example and the connection status of both substations.

Figure 2-2

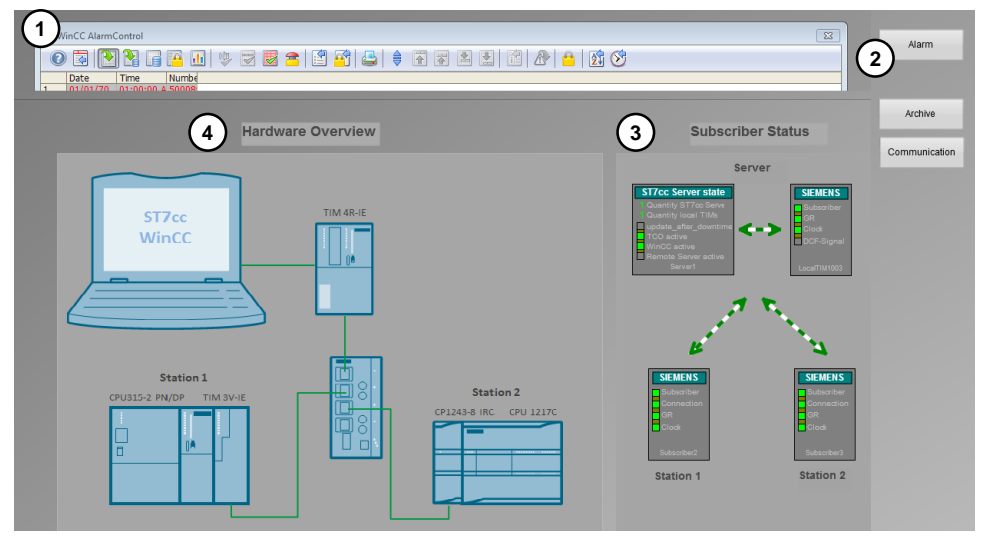

| No. | Element               | Note                                                      |
|-----|-----------------------|-----------------------------------------------------------|
| 1.  | "WinCC Alarm Control" | Display of the relevant messages                          |
| 2.  | Screen change         | Clicking the buttons navigates to the respective screens. |
| 3.  | "Subscribers Status"  | Connection status of both substations                     |

**Note** For a more detailed description of these functions, please refer to <u>chapter 3</u> and the following chapters.

2.3 Overview and description of the WinCC user interface

| No. | Element             | Note                                      |
|-----|---------------------|-------------------------------------------|
| 4.  | "Hardware Overview" | Hardware setup of the application example |

#### "Communication" screen

The "Communication" screen shows the connection status of both substations. With this screen, two stations can be controlled and monitored.

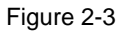

| Communic         | ation            |                                                                                                    |
|------------------|------------------|----------------------------------------------------------------------------------------------------|
| Station 1        | Station 2        |                                                                                                    |
| 1 SIEMENS        |                  |                                                                                                    |
| GR               | GR.              |                                                                                                    |
| Clock            | Clock            | $\sim$                                                                                                    |
|                  | Subscriber3      | 3                                                                                                    |
| 5 Operating Mode | Operating Mode   | Overview                                                                                                    |
| Automatic        | Automatic        | Archive                                                                                                    |
| O Manual         | O Manual         | , and the second second s |
| Operating Status | Operating Status | Alarm                                                                                                    |
| On               | On               |                                                                                                    |
|                  | Off.             |                                                                                                    |

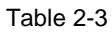

| No. | Element                            | Note                                                      |
|-----|------------------------------------|-----------------------------------------------------------|
| 1.  | "Station 1"                        | Connection status of station 1<br>(S7-300)                |
| 2.  | "Station 2"                        | Connection status of station 2<br>(S7-1200)               |
| 3.  | Screen change                      | Clicking the buttons navigates to the respective screens. |
| 4.  | "Operating Mode /Operating Status" | Operating mode and operating status of station 2          |
| 5.  | "Operating Mode /Operating Status" | Operating mode and operating status of station 1          |

#### 2.3 Overview and description of the WinCC user interface

#### "Archive" screen

The process tags are stored in an archive. The "Archives" screen displays stored tags of the individual substations.

Figure 2-4

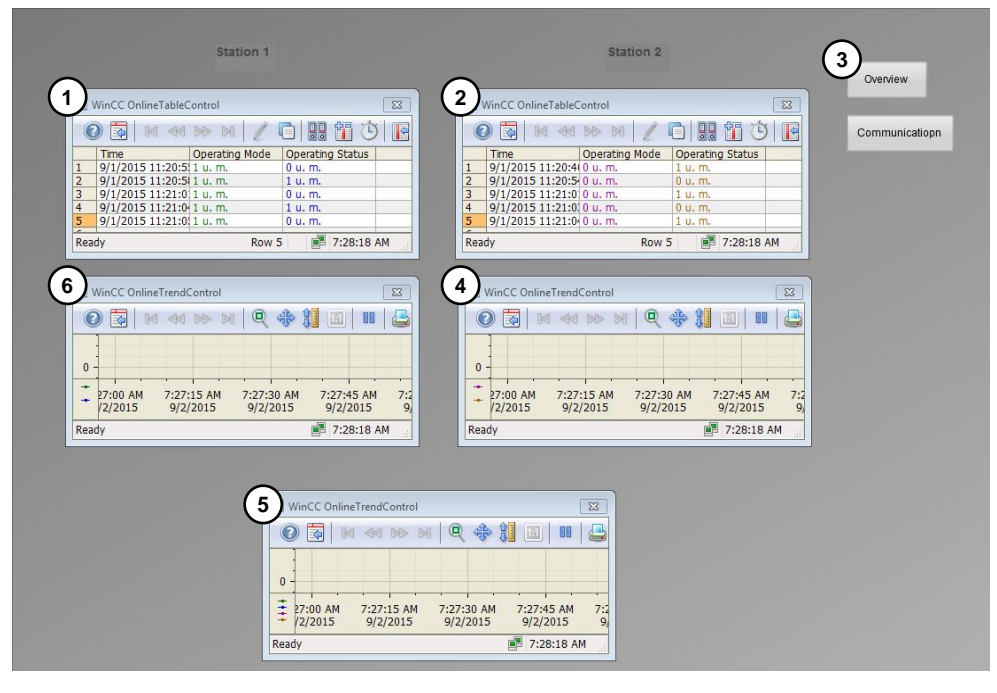

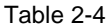

| No. | Element                    | Note                                                                                                    |
|-----|----------------------------|----------------------------------------------------------------------------------------------------|
| 1.  | "WinCC OnlineTableControl" | Table with the stored values<br>"OperatingMode" and "OperatingStatus"<br>of station 1 (S7-300)                |
| 2.  | "WinCC OnlineTableControl" | Table with the stored values<br>"OperatingMode" and "OperatingStatus"<br>of station 2 (S7-1200)               |
| 3.  | Screen change              | Clicking the buttons navigates to the respective screens.                                                     |
| 4.  | "WinCC OnlineTrendControl" | Display of the trends of the stored<br>values "OperatingMode" and<br>"OperatingStatus" of station 1 (S7-300)  |
| 5.  | "WinCC OnlineTrendControl" | Joint display of the trends of station 1 and station 2 (S7-1200)                                              |
| 6.  | "WinCC OnlineTrendControl" | Display of the trends of the stored<br>values "OperatingMode" and<br>"OperatingStatus" of station 2 (S7-1200) |

#### 2.3 Overview and description of the WinCC user interface

#### "Alarm" screen

The "Alarm" screen displays all relevant messages.

Figure 2-5

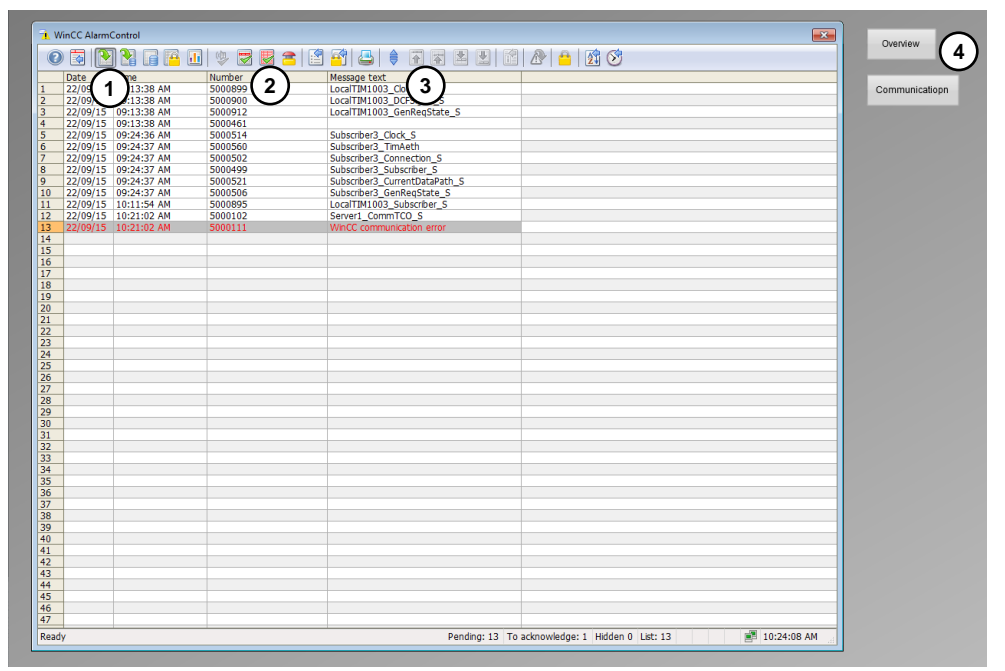

| No. | Element       | Description                                                                                        |
|-----|---------------|----------------------------------------------------------------------------------------------------|
| 1.  | "Date&Time"   | Time stamp of the message                                                                          |
| 2.  | Number        | Message number (for more information,<br>please refer to the WinCC Explorer<br>Alarm Logging)      |
| 3.  | Message text  | Message description (for more<br>information, please refer to the WinCC<br>Explorer Alarm Logging) |
| 4.  | Screen change | Clicking the buttons navigates to the respective screens.                                          |

2.4 Hardware and software components

#### 2.4 Hardware and software components

#### 2.4.1 Validity

This application is valid for

- STEP 7 V5.5 SP4
- STEP 7 V13 SP1 Update 4
- STEP7 V13 SP1 Support Package 0111 for CP 1243-8 IRC
- SINAUT ENGINEERING SOFTWARE V5.5
- SINAUT ST7cc V3.1 + SP2 S
- SIMATIC WinCC 7.3
- S7-1200 as of V4.1

#### 2.4.2 Components used

The application was created with the following components:

#### Hardware components

| Component              | Qty | Article number     | Note                                                                  |
|------------------------|-----|--------------------|-----------------------------------------------------------------------|
| CPU 1217C<br>DC/DC/DC  | 1   | 6ES7217-1AG40-0XB0 | Any S7-1200 CPU as of V4.1 can be used                                |
| CP 1243-8 IRC          | 1   | 6GK7243-8RX30-0XE0 |                                                                       |
| TS MODULE RS232        | 1   | 6ES7972-0MS00-0XA0 |                                                                       |
| CPU315-2 PN/DP         | 1   | 6ES7315-2EH14-0AB0 | Any S7-300 CPU can be used                                            |
| TIM 3V-IE<br>Advanced  | 1   | 6NH7800-3CA00      | A TIM 3V-IE can also be used                                          |
| TIM 4R-IE              | 1   | 6NH7800-4BA00      |                                                                       |
| SCALANCE<br>X204IRT    | 1   | 6GK5204-0BA00-2BA3 | Any module can be used.                                               |
| MODEM MD2              | 2   | 6NH7810-0AA20      | Incl. connecting cable<br>6NH7700-2AR60                               |
| LTOP1                  | 2   | 6NH9821-0BB00      | Optional<br>Only for protection against<br>overvoltage in real setup. |
| Connecting cable       | 2   | 6NH7701-4AL        | Connection<br>TIMModem                                                |
| PS307 5A               | 1   | 6ES7307-1EA00-0AA0 | Power supply                                                          |
| Micro Memory Card      | 1   | 6ES7953-8LF11-0AA0 | Memory card for the S7-300<br>CPU                                     |
| SIMATIC memory<br>card | 1   | 6ES7954-8LF01-0AA0 | Memory card for the S7-1200<br>CPU                                    |

#### 2 Solution

#### 2.4 Hardware and software components

#### Software components

Table 2-7

| Component                                 | Qty | Article number                       | Note                               |
|-------------------------------------------|-----|--------------------------------------|------------------------------------|
| SINAUT<br>ENGINEERING<br>SOFTWARE<br>V5.5 | 1   | 6NH7997-0CA55-0AA0                   |                                    |
| SINAUT ST7cc<br>V3.1 + SP2 S              | 1   | 6NH7997-7CA31-0AA1                   | License for max. 6 SINAUT stations |
| STEP 7 V5.5<br>SP4                        | 1   | 6ES7810-4C.10                        |                                    |
| SIMATIC<br>WinCC 7.3                      | 1   | 6AV63.17-0                           |                                    |
| STEP 7 V13<br>SP1                         | 1   | 6ES7822-1AA03-0YA5                   |                                    |
| CP 1243-8 IRC:                            | 1   | https://support.industry.siemens.com | n/cs/ww/en/view/72341852           |
| STEP7 V13<br>SP1 Support<br>Package 0111  |     |                                      |                                    |

#### Example files and projects

The following list includes all files and projects that are used in this example.

| Component                                       | Note                                                                                                    |
|-------------------------------------------------|----------------------------------------------------------------------------------------------------|
| 109479747_CP1243-8_DedicatedLine_CODE_V10.zip   | <ul> <li>This zip file includes:</li> <li>STEP 7 V5.5<br/>project and<br/>SINAUT ST7<br/>project</li> <li>STEP 7 V13<br/>project</li> <li>ST7cc project</li> <li>WinCC project</li> </ul> |
| 109479747_CP1243-8_DedicatedLine_DOC_V10_en.pdf | This document.                                                                                                    |

3.1 General overview of the program for pump control

# 3 Mode of Operation

Key points of this application example:

- Configuring an S7-1200 station for expanding the existing S7-300/400 SINAUT plants (see <u>chapter 4</u>)
- Data exchange between an S7-1200 station and an S7-300 station (crosscommunication) and between the stations and the central station.

#### 3.1 General overview of the program for pump control

In the application example, the following functions are realized for simulating the pump control:

Table 3-1

| Function                                               | Descript                                                                                                    | ion                                       | Note                                                            |
|--------------------------------------------------------|----------------------------------------------------------------------------------------------------|-------------------------------------------|-----------------------------------------------------------------|
| Station 1: automatic mode<br>Station 2: automatic mode | <ul> <li>As long as the operating modes of the two stations remain unchanged, the pumps will switch over automatically at 30-second intervals.</li> <li>Always one pump at a time is in operating state "ON". The other pump is set to "OFF".</li> <li>For cyclic switching, station 2 (S7-1200) becomes the master.</li> </ul> |                                           | In automatic mode, the<br>pumps cannot be operated<br>manually. |
| Station 1: manual mode                                 | The pump of one station manually switched "ON"                                                                                                    | needs to first be<br>/ "OFF" in order for | When one pump is set to<br>"manual" mode, automatic             |
| Station 2: automatic mode                              | the pump of the other station to be<br>automatically switched "OFF" / "ON".                                                                                                    |                                           | switchover at 30-second intervals is not possible.              |
| or                                                     |                                                                                                    |                                           |                                                                 |
| Station 1: automatic mode                              |                                                                                                    |                                           |                                                                 |
| Station 2: manual mode                                 |                                                                                                    |                                           |                                                                 |
|                                                        | For the pumps in station 1 and 2 any "ON" and "OFF" combination is possible:                                                                                                    |                                           |                                                                 |
| Station 1: manual mode                                 |                                                                                                    |                                           |                                                                 |
| Station 2: manual mode                                 | Pump of station 1<br>ON<br>OFF<br>ON                                                                                                    | Pump of station 2<br>ON<br>OFF<br>OFF     |                                                                 |
|                                                        | OFF                                                                                                    | ON                                        |                                                                 |

Both stations exchange this information permanently via cross-communication.

#### 3.1 General overview of the program for pump control

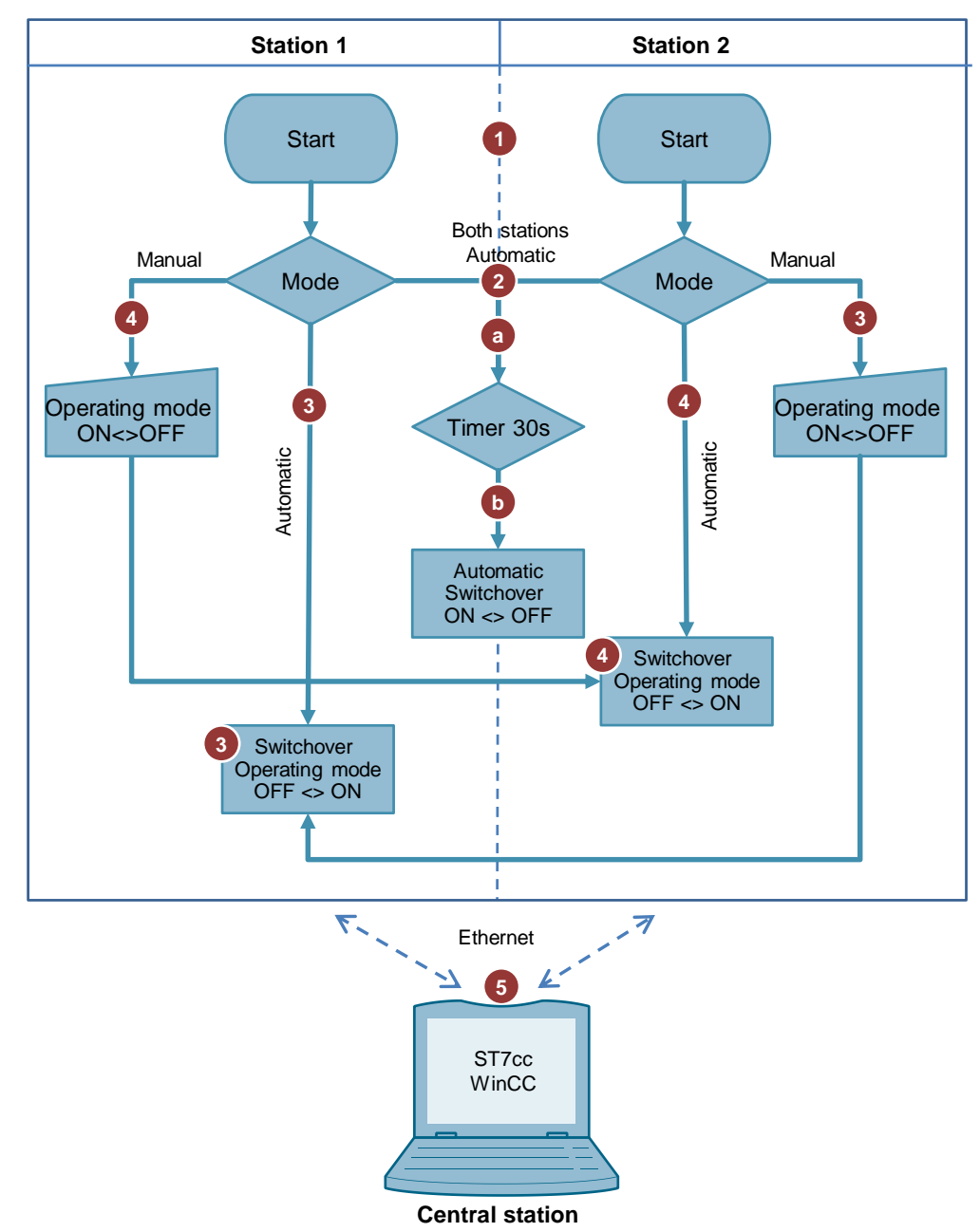

Figure 3-1 Simulation of the pump control

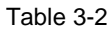

| No. | Station 1                                                                                          | Station 2                                                            |
|-----|----------------------------------------------------------------------------------------------------|----------------------------------------------------------------------|
| 1.  | ST7cc Runtime and WinCC have been stated.                                                          | arted. The controller of the stations can be                         |
| 2.  | When starting the example system for the<br>"automatic" mode, and the pump in statior              | first time, the two stations are in<br>1 2 (S7-1200) is set to "ON". |
|     | <ul> <li>As long as the operating modes of the<br/>pumps will switch over automatically</li> </ul> | e two stations remain unchanged, the at 30-second intervals.         |
|     | <ul> <li>The pump in station 2 (S7-1200) will I<br/>(S7-300) will be set to "ON".</li> </ul>       | be set to "OFF" and the pump in station 1                            |
|     | In automatic mode, the pumps cannot be                                                             | operated manually.                                                   |

#### 3 Mode of Operation

#### 3.1 General overview of the program for pump control

| No. | Station 1                                                                                                    | Station 2                                                                          |
|-----|----------------------------------------------------------------------------------------------------|------------------------------------------------------------------------------------|
| 3.  | If the pump of station 1 (S7-300) is active turned "ON" / "OFF" manually, the pump c switched "OFF" / "ON".                                                                                | and the pump of station 2 (S7-1200)<br>If station 1 (S7-300) will be automatically |
| 4.  | If the pump of station 2 (S7-1200) is active and the pump of station 1 (S7-300) turned "ON" / "OFF" manually, the pump of station 2 (S7-1200) will be switched "OFF" / "ON" automatically. |                                                                                    |
| 5.  | Any data is stored in the central station and displayed in WinCC.                                                                                                    |                                                                                    |

#### Program overview station 1/ station 2

The program structure for both stations is identical. The figure below shows the most important elements.

Figure 3-2

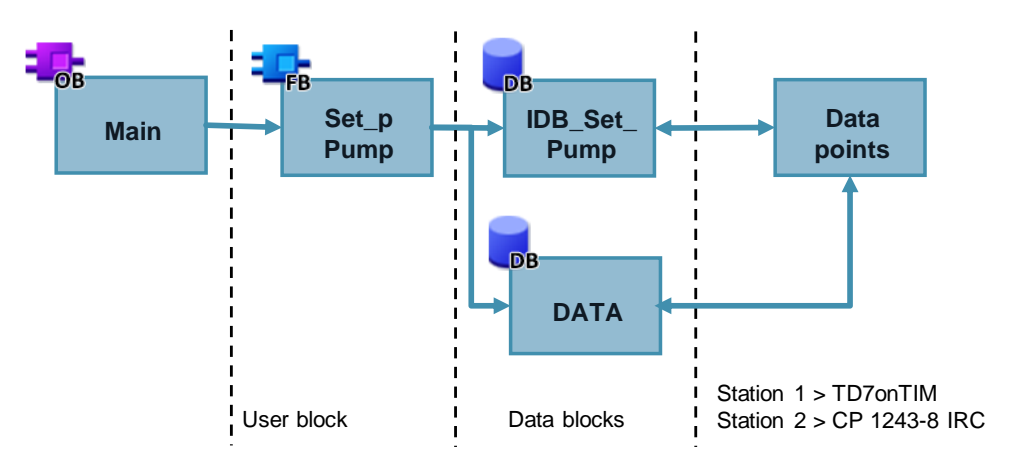

#### Table 3-3

| Element     | Symbolic name | Description                                                                                                    |
|-------------|---------------|----------------------------------------------------------------------------------------------------|
| OB1         | Main          | Cyclic OB: Calling the user program                                                                                                    |
| FB2 / FB1   | Set_Pump      | FB "Set_Pump" contains the described functions (chapter 3.1) fully implemented already.                                                                      |
| DB2         | IDB_Set_Pump  | Instance data block of the user block                                                                                                    |
| DB1         | Data          | Global data block for saving the data                                                                                                    |
| Data points |               | Configured data points for the data exchange between both stations or between a station and the central station (see <u>Table 4-5</u> and <u>Table 4-9</u> ) |

3.1 General overview of the program for pump control

#### Global data block "Data" (DB1)

DB "Data" contains send data and receive data to/from the partner station. The structure of the global data block is identical for both stations.

Figure 3-3 Station 1\_Global\_data\_block

| Address | Name               | Туре       | Initial value |
|---------|--------------------|------------|---------------|
| 0.0     |                    | STRUCT     |               |
| +0.0    | OperatingStatus    | INT        | 0             |
| +2.0    | OperatingMode      | BOOL       | FALSE         |
| +4.0    | PartnerOpStatus    | INT        | 0             |
| +6.0    | PartnerOpMode      | BOOL       | FALSE         |
| +6.1    | OperatingModeOB1   | BOOL       | FALSE         |
| +6.2    | OperatingStatusOB1 | BOOL       | FALSE         |
| +6.3    | DoneOB1            | BOOL       | FALSE         |
| +6.4    | BusyOB1            | BOOL       | FALSE         |
| +6.5    | ErrorOB1           | BOOL       | FALSE         |
| +8.0    | Status0B1          | DWORD      | DW#16#0       |
| =12.0   |                    | END_STRUCT |               |

Figure 3-4 Station 2\_Global\_data\_block

|    | Da | ta  |                    |           |           |
|----|----|-----|--------------------|-----------|-----------|
|    |    | Nar | ne                 | Data type | Start val |
| 1  | -  | •   | Static             |           |           |
| 2  | -  | •   | OperatingStatus    | Int       | 0         |
| 3  | -  | •   | OperatingMode      | Bool      | false     |
| 4  | -  | •   | PartnerOpStatus    | Int       | 0         |
| 5  | -  | •   | PartnerOpMode      | Bool      | false     |
| 6  | -  | •   | partnerStatus      | Bool      | false     |
| 7  | -  | •   | TimerOB1           | Time      | T# 30s    |
| 8  | -  | •   | OperatingModeOB1   | Bool      | false     |
| 9  | -  | •   | OperatingStatusOB1 | Bool      | false     |
| 10 | -  | •   | DoneOB1            | Bool      | false     |
| 11 | -  | •   | BusyOB1            | Bool      | false     |
| 12 | -  | •   | ErrorOB1           | Bool      | false     |
| 13 | -  |     | StatusOB1          | DWord     | 16#0      |

#### 3 Mode of Operation

#### 3.1 General overview of the program for pump control

#### Table 3-4

| Name               | Data type | Description                                                                                                    |
|--------------------|-----------|----------------------------------------------------------------------------------------------------|
| OperatingStatus    | INT       | Operating state of the station<br>"1": switched off<br>"2": switched on<br>This tag is not a monitoring tag. It is only used by<br>FB "Set_Pump".                                        |
| OperatingMode      | BOOL      | Operating mode of the station<br>False: automatic<br>True : manual                                                                                                    |
| PartnerOpStatus    | INT       | Operating state of the partner station<br>"1": switched off<br>"2": switched on<br>This tag is not a monitoring tag. It is only used by<br>user block FB "Set_Pump".                     |
| PartnerOpMode      | BOOL      | Operating mode of the partner station<br>False: automatic<br>True : manual                                                                                                    |
| partnerStatus      | BOOL      | Operating state of the partner station<br>False: automatic<br>True : manual<br>This tag is only relevant for station 2; it is not a<br>monitoring tag. It is only used by FB "Set_Pump". |
| TimerOB1           | TIME      |                                                                                                    |
| OperatingModeOB1   | BOOL      |                                                                                                    |
| OperatingStatusOB1 | BOOL      | These tags are used for colling ED "Set Dump" in                                                                                                    |
| DoneOB1            | BOOL      | OB1                                                                                                    |
| BusyOB1            | BOOL      |                                                                                                    |
| ErrorOB1           | BOOL      |                                                                                                    |
| StatusOB1          | DWORD     |                                                                                                    |

3.2 Functionality of station 1 (S7-300)

#### 3.2 Functionality of station 1 (S7-300)

#### 3.2.1 Program details for FB "Set\_Pump" (FB2)

The following figure and table show the call interface of user block FB "Set\_Pump" (FB2).

Figure 3-5

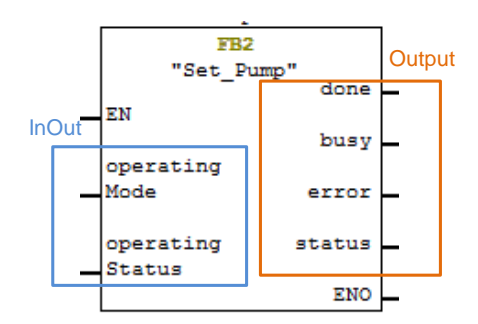

#### Table 3-5

| Name            | Data type | Description                                                                                              |
|-----------------|-----------|----------------------------------------------------------------------------------------------------|
| operatingMode   | BOOL      | Operating mode of the station<br>False: automatic                                                        |
|                 |           | True : manual                                                                                            |
| operatingStatus | BOOL      | Operating state of the station<br>False: off<br>True : on                                                |
| done            | BOOL      | Indicates whether job processing was<br>performed without any errors.<br>Only pending for one CPU cycle. |
| busy            | BOOL      | Displayed job processing for the block<br>True: block active<br>False: block passive                     |
| error           | BOOL      | An error has occurred while processing the block.<br>Only pending for one CPU cycle.                     |
| status          | DWORD     | Display of error number.<br>Only pending for one CPU cycle.                                              |

3.2 Functionality of station 1 (S7-300)

#### 3.2.2 Calling FB "Set\_Pump" (FB2) in OB1

FB "Set\_Pump" (FB2) is called cyclically in OB1. The figure below shows the call. The input and output parameters are stored in global data block "Data". Figure 3-6

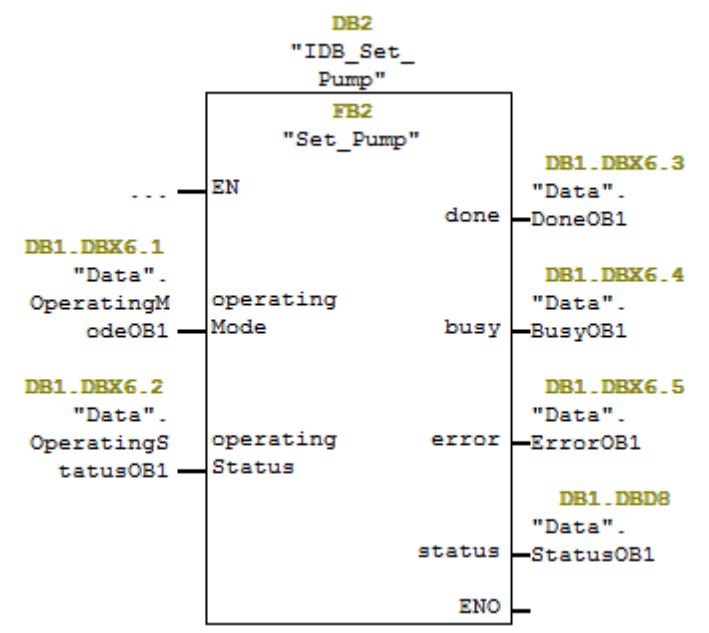

#### 3.3 Functionality of station 2 (S7-1200)

## 3.3 Functionality of station 2 (S7-1200)

#### 3.2.1 Program details for FB "Set\_Pump" (FB1)

The following figure and table show the call interface of user block FB "Set\_Pump" (FB1).

Figure 3-7

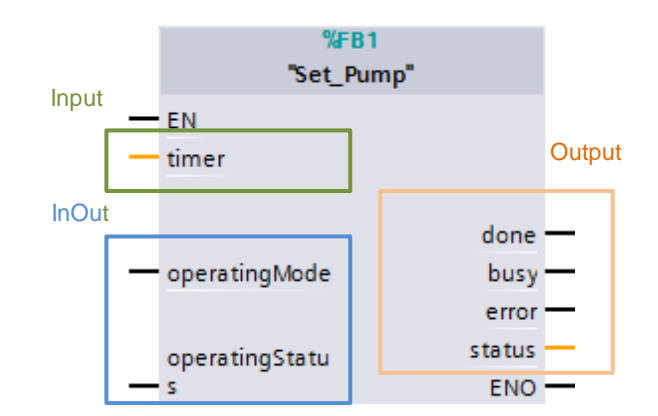

#### Table 3-6

| Name            | Data type | Description                                                                                           |
|-----------------|-----------|----------------------------------------------------------------------------------------------------|
| timer           | TIME      | Time interval for automatic switchover of the operating status of the stations                        |
| operatingMode   | BOOL      | Operating mode of the station<br>False: automatic<br>True : manual                                    |
| operatingStatus | BOOL      | Operating state of the station<br>False: off<br>True : on                                             |
| done            | BOOL      | Indicates whether job processing was performed without any errors.<br>Only pending for one CPU cycle. |
| busy            | BOOL      | Displayed job processing for the block<br>True: block active<br>False: block passive                  |
| error           | BOOL      | An error has occurred while processing<br>the block.<br>Only pending for one CPU cycle.               |
| status          | DWORD     | Display of error number.<br>Only pending for one CPU cycle.                                           |

#### 3.4 Error and status display

#### 3.3.1 Calling FB "Set\_Pump" (FB1) in OB1

FB "Set\_Pump" (FB1) is called cyclically in OB1. The figure below shows the call. The input and output parameters are stored in global data block "Data". Figure 3-8

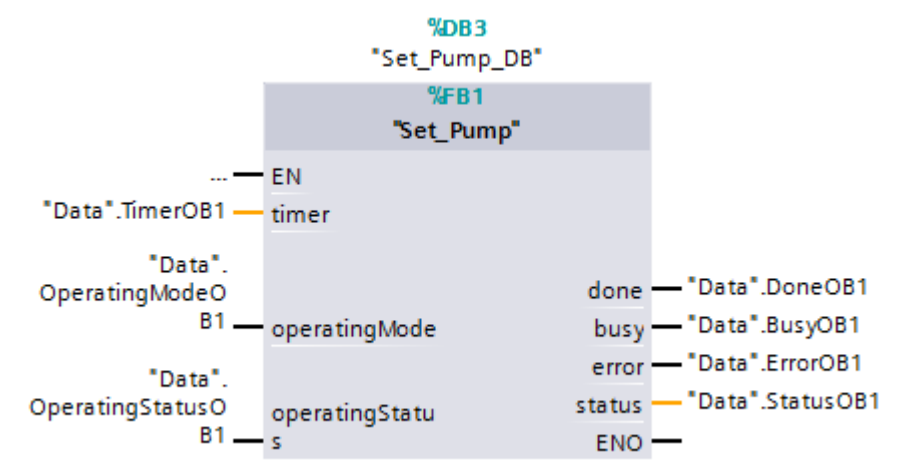

#### 3.4 Error and status display

For error diagnostics, the FB "Set\_Pump" function block has a STATUS output. The following table shows the error messages of the function block.

| STATUS      | Description                                                    | Remedy                                                                                                    |
|-------------|----------------------------------------------------------------|----------------------------------------------------------------------------------------------------|
| 16#00008101 | There is no connection to the partner station.                 | Check the connection between both stations.                                                                                                    |
| 16#00008102 | There is no connection to the central station.                 | <ul> <li>Check the connection between<br/>the station and the central<br/>station.</li> <li>Start ST7cc Runtime.</li> </ul>                            |
| 16#00008103 | There is no connection to partner station and central station. | <ul> <li>Check the connection between<br/>both stations and between the<br/>stations and the central station.</li> <li>Start ST7cc Runtime.</li> </ul> |

Table 3-7

4.1 Overview

# 4 Configuration and Settings

#### 4.1 Overview

**Note** The configuration and settings are ready implemented in the project. This chapter is for information purposes only.

Since SINAUT ST7 is currently not yet completely supported in TIA Portal, the following two engineering tools are required for configuring CP 1243-8 IRC:

- STEP 7 V5.5 and SINAUT engineering software V5.5 and
- STEP7 V13 SP1 Support Package 0111.

Perform the configuration successively in the following configuration tools.

**Note** Handling the configuration tools is not discussed in this documentation. Basic knowledge of these tools is assumed.

#### Figure 4-1

#### STEP 7 V5.5

- Configuring the S7-300 station
- Configuring a CP proxy (PROXY CP
- 1243-8 IRC) for the S7-1200 station
- Configuring the central station (St7cc)
- Configuring the dedicated line

#### SINAUT ST7 Engineering Tool

- Configuring the SINAUT connections
- Configuring the subscriber administration
- Exporting the configuration data for CP 1243-8 IRC

#### **STEP 7 V13**

- Configuring the S7-1200 station
- Importing the configuration data (of SINAUT ST7) for CP 1243-8 IRC
- Create data points

#### SINAUT ST7cc

- Integrating ST7cc into SINAUT network
- Create ST7cc project
- Configuring the data with ST7cc Config
- Generating the WinCC configuration for ST7cc tags and their processing

4.2 Configuration in STEP 7 V5.5

## 4.2 Configuration in STEP 7 V5.5

In STEP 7 V5.5, all of the stations as well as the S7 connections are configured. In addition, a proxy for the CP (PROXY CP1243-8 IRC) is configured in an S7-300 station.

#### 4.2.1 Configuring the stations

Table 4-1

| No. | Action                                                                                                    |  |
|-----|----------------------------------------------------------------------------------------------------|--|
| 1.  | In the SIMATIC Manager, you create a STEP 7 project and add an S7-300 station.                                                                                                    |  |
| 2.  | Open HW Config and add any S7-300 controller with TIM 3V-IE Advanced.                                                                                                    |  |
| 3.  | Add any second S7-300 station.                                                                                                    |  |
| 4.  | In the second station, you enter the<br>"proxy" as a representative for the CP.<br>You find the module in the catalog of HW<br>Config under the name<br>"PROXY CP1243-8 IRC".<br>Configure the proxy like<br>TIM 3V-IE Advanced.<br>IM 3 MPI<br>TIM 3 MPI<br>TIM 4 MPI<br>TIM 4 MPI<br>TIM 4 MPI<br>TIM 4 MPI<br>TIM 3V-IE |  |
| 5.  | In the SIMATIC Manager you enter a SIMATIC PC station.                                                                                                    |  |
| 6.  | Specify the hardware configuration of the PC station:<br>Slot 1: Application<br>Slot 4: CP Industrial Ethernet (IE General).                                                                                                    |  |
| 7.  | Add a master TIM 4R-IE to your network configuration.                                                                                                    |  |
| 8.  | Open NetPro. Add two new Ethernet networks and assign the desired IP<br>addresses to the modules.                                                                                                    |  |

4.2 Configuration in STEP 7 V5.5

#### 4.2.2 Configuring of the dedicated line

To prevent data loss in the event of a failed Ethernet connection (primary communication) between the stations, the dedicated line is configured as secondary communication.

Table 4-2 No. Action 1. Open NetPro and add a new dedicated line by double clicking on "SINAUT Dedicated line" in Subnets. NetPro - [ST7\_S7\_1200 ( T7\_S7\_120 Network Edit Insert PLC View Options Window Help Master TIM ..... TIM ..... 2. Double click on the newly created dedicated line to open the Properties dialog for this dedicated line. 3. Set the baud rate to 19200 bps for this application example. Properties - SINAUT Dedicated Line General Network Settings Time Service Node List Mode polling -Operating mode: Message para Connection Message format: FT1.2 • Connection type half-duplex short acknowl. -• Acknowledgement: Baud rate [bps]: ST7 • WAN protocol: Retry factor: 3 • Max. message length: 240 ок Cancel Help 4. Click OK to confirm your settings. Open the Properties of TIM 4R-IE by double clicking on the TIM, and go to the 5. Interfaces tab. × Properties - TIM 4R-IE - (R0/S4) General Addresses Special Time Service Interfaces Options NTP Interface State Info Ethemet 1 connected to 'Ethemet(1)' address = 192.168.0.10 Ethemet 2 connected to 'Ethemet(2)' address = 192.168.1.10 No network node configured WAN 1 WAN 2 No network node configured

#### 4 Configuration and Settings

4.2 Configuration in STEP 7 V5.5

| No. | Action                                                                                                    |
|-----|----------------------------------------------------------------------------------------------------|
| 6.  | Select the interface WAN 1.                                                                                                    |
| 7.  | Click on "New" to create the network node, then click on the "Properties" button to specify the parameters.                                                                                                    |
| 8.  | Select the dedicated line you have created beforehand.                                                                                                    |
| 9.  | Select "Master" in the node type field and click on OK to confirm your settings.                                                                                                    |
| 10. | Select the MD2 modem, then click on OK to close this dialog.          Properties - TIM 4R-IE - (R0/S4)       Image: Comparison of the service interfaces options in the service interfaces options in the service interfaces options in the service interfaces options in the service interface options is the service interface options in the service interface options is the service interface option of the service interface options is the service interface option option op |

#### 4 Configuration and Settings

#### 4.2 Configuration in STEP 7 V5.5

|      | No.               | Action                                                                                                    |  |  |  |
|------|-------------------|----------------------------------------------------------------------------------------------------|--|--|--|
|      | 11.               | Repeat this procedure for PROXY CP1243-8 IRC (as of step 5). In step 9, you define station 2 as Station.                                                                                                    |  |  |  |
|      |                   | Properties - SINAUT Dedicated Line PROXY CP1243-8 IRC (R0/S4)                                                                                                    |  |  |  |
|      |                   | General       Network Connection       Basic Param.       Dedicated Line         TIM       Node type:       Station       Image: Station         WAN parameter       WAN address:       2       Image: Subnet         Subnet       Image: New       New       Dedicated line(1)         Dedicated line(1)       polling       New         OK       Cancel       Help |  |  |  |
|      | 12.               | Subsequently, you save and compile the project in NetPro to enable access to the configured data from the other STEP 7 and SINAUT applications.                                                                                                    |  |  |  |
|      |                   |                                                                                                    |  |  |  |
| Note | The tim<br>V5.5.  | ne of day synchronization for each station must be configured in STEP 7                                                                                                    |  |  |  |
|      |                   |                                                                                                    |  |  |  |
| Note | The ph<br>chapter | ysical settings of the modem are set via DIL switch at the module (see <u>r 5.1.1</u> ). These settings need to match the configuration in NETPRO.                                                                                                    |  |  |  |
|      | A detai           | led description of the DIL switch is available in $\frac{9}{2}$ .                                                                                                    |  |  |  |

4.3 Configuration with the SINAUT ST7 configuration tool

#### 4.3 Configuration with the SINAUT ST7 configuration tool

The SINAUT ST7 configuration software represents the user interface for the configuration of SINAUT telecontrol systems. Using this software helps the user install and configure the telecontrol components into a STEP 7 project.

Apart from this, the SINAUT ST7 software makes the following configuration possible

- SINAUT networks and WAN network nodes,
- SINAUT TIM modules and
- SINAUT connections.

Before starting with the configuration, you need to import the PC station (see <u>chapter 5.4.1</u>).

#### 4.3.1 Configuration of the SINAUT connections

Table 4-3

| No. | Action                                                                                                    |  |  |
|-----|----------------------------------------------------------------------------------------------------|--|--|
| 13. | Start the SINAUT ST7 configuration tool.<br>"Start > Siemens automation > SIMATIC > SINAUT ST7 > Configuration" |  |  |
| 14. | Open the STEP 7 project created in <u>chapter 4.2</u> .                                                         |  |  |
|     | SINAUT ST7 : Configuration - Project 'ST7_S7_1200', Path 'D:\02_Project                                         |  |  |
|     | Project SINAUT View Extras Help                                                                                 |  |  |
|     | Open project Ctrl+O                                                                                             |  |  |
|     | Close project Ctrl+E                                                                                            |  |  |
|     | Print Ctrl+P                                                                                                    |  |  |
|     | Print preview                                                                                                   |  |  |
|     | Printer setup                                                                                                   |  |  |
|     | Recently used                                                                                                   |  |  |
|     | Exit                                                                                                    |  |  |
| 15. | Select Connection Configuration and click on the OK button to start.                                            |  |  |
|     | SINAUT Configuration Tool                                                                                       |  |  |
|     |                                                                                                    |  |  |
|     | Connection Configuration                                                                                        |  |  |
|     | Subscriber Administration                                                                                       |  |  |
|     | ST C SINAUT ST1 - Configuration Overview                                                                        |  |  |
|     | OK Cancel Help                                                                                                  |  |  |

#### 4 Configuration and Settings

#### 4.3 Configuration with the SINAUT ST7 configuration tool

| No. | Action                                                                                                    |
|-----|----------------------------------------------------------------------------------------------------|
| 16. | All possible connections are listed in the right-hand window pane. Select the desired connections via right mouse button -> "Add":                                                                                                    |
|     | Image: Sintau Sintau Sinta |
|     | <ul> <li>Connection to the SINAUT ST7cc control center (Ethernet and dedicated line).</li> <li>Connection between both stations (Ethernet and dedicated line).</li> </ul>                                                                                                    |
|     | Adopt only the desired connections.                                                                                                    |
| 17. | Save the configuration.<br>Save the configuration in NetPro again.                                                                                                    |
| 18. | Go to "Subscriber Administration".         Project Edit SINAUT View Extras Help         Subscriber administration         F4         Connectic         Connectic         Connectic         Save         Ctrl+S         Show invalid connections         Ctrl+U         B + 2/10         State connections         Ctrl+B                                                                                                    |

4.3 Configuration with the SINAUT ST7 configuration tool

#### 4.3.2 Configuration of the TIMs with TD7onTIM

The SINAUT communication of CPU modules with each other, or of CPU modules with a control center is realized with the help of TIM modules. The organization of the SINAUT communication is handled by the SINAUT TD7 software package. In SINAUT station S7-300, the TD7 software is configured on the TIM.

# **Note** This configuration is not required for the proxy module of CP 1243-8 IRC. The configuration data for CP 1243-8 IRC is imported into STEP 7 V13 via a text file (see <u>chapter 4.4</u>).

| No.       Action         1.       All SINAUT subscribers (CPUs, TIMs, CP 1243-8 IRC, SINAUT ST7cc I listed.<br>You can enter any not yet assigned subscriber number according to you         You can enter any not yet assigned subscriber number according to you         Subscriber administration*         Subscriber administration*         Subscriber administration*         Subscriber Administration,         In Subscriber Administration, the TD7onTIM stations are configured. Set TIM 3V-IE.         In Subscriber Administration *         Subscriber administration *         Subscriber administration *         Subscriber no         Sub                                                                                                    | Table 4-4 |                                                                                                    |
|----------------------------------------------------------------------------------------------------|-----------|----------------------------------------------------------------------------------------------------|
| 1.       All SINAUT subscribers (CPUs, TIMs, CP 1243-8 IRC, SINAUT ST7cc I listed.         You can enter any not yet assigned subscriber number according to you       Image: Comparison of the subscriber number according to you         Image: Comparison of the subscriber administration *       Image: Comparison of the subscriber number according to you         Image: Comparison of the subscriber of the subscriber number according to you       Image: Comparison of the subscriber of the subscriber of the subscriber number according to you         Image: Comparison of the subscriber of the subscriber number according to you       Image: Comparison of the subscriber of the subscriber of the subscriber number according to you         Image: Comparison of the subscriber of the subscriber number according to you       Image: Comparison of the subscriber of the subscriber of the subscriber number according to you         Image: Comparison of the subscriber of the subscriber number according to you       Image: Comparison of the subscriber number according to you         Image: Comparison of the subscriber of the subscriber number according to you       Image: Comparison of the subscriber number according to you         Image: Comparison of the subscriber of the subscriber number according to you       Image: Comparison of the subscriber number according to you         Image: Comparison of the subscriber of the subscriber of the subscriber number according to you       Image: Comparison of the subscriber of the subscriber number according to you         Image: Comparison of the subscribers       Image: Comparison subscribers <t< th=""><th>No.</th><th>Action</th></t<>                                                                                                    | No.       | Action                                                                                                    |
| Subscriber type:       2408/15 03:         Subscriber on Configuration:       2408/15 03:         Subscriber on Configuration:       2408/15 03:         Subscriber on Configuration:       2408/15 03:         Subscriber on Configuration:       2000/12 00:         Subscriber on Configuration:       2000/12 00:         Subscriber on Configuration:       200                                                                                                    | 1.        | All SINAUT subscribers (CPUs, TIMs, CP 1243-8 IRC, SINAUT ST7cc PC) are listed.<br>You can enter any not yet assigned subscriber number according to your desires.                                                                                                    |
| <ul> <li>In Subscriber Administration, the TD7onTIM stations are configured. Se TIM 3V-IE.</li> <li>Subscriber administration *</li> <li>Subscriber types:</li> <li>All SINAUT subscribers</li> <li>All Destination Subscribers</li> <li>Subscriber administration *</li> <li>Click on the TD7onTIM library icon.</li> <li>Project Edit SINAUT View Extras Help</li> <li>Subscriber administration *</li> <li>Subscriber administration *</li> <li>Subscriber types:</li> <li>Subscriber administration *</li> <li>Subscriber administration *</li> <li>Subscriber administ</li></ul> |           | Subscriber type:       Last change of connection configuration:       24/08/15 09.30.39       S         Subscriber type:       Subscriber type       Module       Station         Redundant HCPUs       1       Application       STCc         Redundant STCc/ST7sc       2       CPU 315/2PN/DP       CPU 315/2PN/DP       CPU 315/2PN/DP         TIMs with TD7onTIM       1001       SINAUT TIM       PROXY CP1243-81RC       02_Station         1001       SINAUT TIM       PROXY CP1243-81RC       02_Station       Station         1002       SIN       Change subscribers       Station         Print subscribers       Print subscribers       Print subscribers |
| 3.       Click on the TD7onTIM library icon.         Project Edit SINAUT View Extras Help                                                                                                    | 2.        | In Subscriber Administration, the TD7onTIM stations are configured. Select the TIM 3V-IE.                                                                                                    |
| A window with the TD7onTIM Library opens.<br>Select the object you wish to configure (Bin08X_R) and click on "Paster<br>Project"                                                                                                    | 3.        | Click on the TD7onTIM library icon. Project Edit SINAUT View Extras Help Subscriber administration * TD7onTIM Library Last change of connection configuration All SINAUT subscribers Redundant H-CPUs Redundant ST7cc/ST7sc TIMs with TD7onTIM All Destination Subscribers TIMs with TD7onTIM Library opens. Select the object you wish to configure (Bin08X_R) and click on "Paste into Project"                                                                                                    |

# Siemens AG Fehler! Textmarke nicht definiert. All rights reserved

#### 4 Configuration and Settings

#### 4.3 Configuration with the SINAUT ST7 configuration tool

| No. | Action                                                                                                    |  |  |  |
|-----|----------------------------------------------------------------------------------------------------|--|--|--|
|     | Par12D_R ST7 Parameter-object, receive max. 12 double words with parameters and send current on-site parameter     Par12x1D_R ST7cc Parameter-object, receive max. 12 parameters at 1 double word each, able to reply on-site parameter     Par12x1D_R ST7cc Parameter-object, receive max. 12 parameters at 1 double word each, able to reply on-site parameter     Par12x1D_R ST7C Parameter-object, receive max. 12 parameters at 1 double word each, able to reply on-site parameter     Par12x1D_R ST7C Parameter-object, receive max. 12 parameters at 1 double word each, able to reply on-site parameter     Par12x1D_R ST7C Parameter-object, receive max. 12 parameters at 1 double word each, able to reply on-site parameter     Par12x1D_R ST7C Parameter-object, receive max. 12 parameters at 1 double word each, able to reply on-site parameter     Par12x1D_R ST7C Parameter-object, receive max. 12 parameters at 1 double word each, able to reply on-site parameter     ModbusGateway MODBUS Gateway access data object, receive 8 x 1 status information     ModbusGateway MODBUS Gateway access data object, reseive 8 x 1 status information     ModbusGateway MODBUS Gateway access data object, with emax. 100 registers via MODBUS gateway.     ModbusRead Modbus data object, read max. 100 registers via MODBUS gateway.     III     Close Paste into project Help |  |  |  |
| 4.  | Define the parameters for the objects.                                                                                                    |  |  |  |
|     | Subscriber types:       Last change of connection configuration:       24/08/15 09.30.39       Selected CPUs:         Subscriber types:       Channel none       Data receive       PHOB 1/DBX 6/0 BODL 1         StatusB1:       Data receive       PHOB 1/DBX 6/0 BODL 1         StatusB2:       Data receive       PHOB 1/DBX 6/0 BODL 1         StatusB2:       Data receive       PHOB 1/DBX 6/0 BODL 1         StatusB2:       Data receive       PHOB 1/DBX 6/0 BODL 1         StatusB2:       Data receive       PHOB 1/DBX 6/0 BODL 1         StatusB2:       Data receive       PHOB 1/DBX 6/0 BODL 1         StatusB2:       Data receive       PHOB 1/DBX 6/0 BODL 1         StatusB2:       Data receive       PHOB 1/DBX 6/0 BODL 1         StatusB2:       Data receive       PHOB 1/DBX 6/0 BODL 1         StatusB2:       Data receive       PHOB 1/DBX 6/0 BODL 1         StatusB2:       Data receive       PHOB 1/DBX 6/0 BODL 1         StatusB2:       Data receive       PHOB 1/DBX 6/0 BODL 1         StatusB2:       Data receive       PHOB 1/DBX 6/0 BODL 1         StatusB2:       Data receive       PHOB 1/DBX 6/0 BODL 1         StatusB2:       Data receive       PHOB 1/DBX 6/0 BODEL 1         StatusB2:       Data receive       PHOB 1/DBX                                                                                                    |  |  |  |
|     | If you select the DB as memory area, you need to create a data block with the required tags in the SZ-300 CPU                                                                                                    |  |  |  |
| 5.  | Select the communication partner for the respective data object.                                                                                                    |  |  |  |
|     | SNAUT ST7: Configuration - Project ST7, 27, 1200; Path DXTest OS(ST7, 57, 27)         Project Edit SNAUT Verset Strates Help         Subscriber administration         Subscriber lypes:         Image: Strate Strates         Image: Strates Strates         Image: Strates         Image: Strates <tr< th=""></tr<>                                                                                                    |  |  |  |
|     | All partners must be added to the "Selected partners" list from which the data of the object shall be received or sent to. If no partner is adopted in the "Selected partners" list, the object will not be processed.                                                                                                    |  |  |  |

#### 4 Configuration and Settings

#### 4.3 Configuration with the SINAUT ST7 configuration tool

| No. | Action                                                                                                    |
|-----|----------------------------------------------------------------------------------------------------|
| 6.  | Enter your own source object number and the partner object number.                                                                                                    |
|     | The configuration tool specifies a value with continuous numbering that can be changed. Inconsistent double assignment of numbers is blocked.<br>Note:<br>In these input fields, the data object is assigned to the respective partner object of the selected communication partner.<br>For objects from/to ST7CC/SC, the partner object number is always 0.                                                                                                    |
| 7.  | Then save and compile your project.                                                                                                    |
| 8.  | Confirm the security prompt with OK, leave the options settings unchanged and click the OK button.                                                                                                    |
| 9.  | Info - Generation / Compilation         All SINAUT configuration data have been saved successfully.         State of optional generation / compilation functions:         - Generation of SinAUT TD7 source files for CPUs:         - Generation of SiNAUT TD7 source files for CPUs:         - Generation of compilation of SiNAUT TD7 source files on Statted         - Generation of compilation of SiNAUT TD7 source files for CPUs:         - Generation of compilation of SiNAUT TD7 source files for CPUs:         - Generation of comment for stations, CPUs and TIMs:         - Generation of compilation of SiNAUT TD7 source files does not include the result of the compilation of SiNAUT TD7 source files does not include the result of the compilation of |
| 10. | <ul> <li>Load the configuration into the TIM 3V-IE:</li> <li>Open the SIMATIC Manager</li> <li>Select the "Blocks" folder TIM-3V-IE of the S7-300 station</li> <li>Load the system data into the TIM 3V-IE.</li> <li>Then load the S7-300 station.</li> </ul>                                                                                                    |

#### 4.3 Configuration with the SINAUT ST7 configuration tool

#### **Configured SINAUT objects**

The transmission and receipt of process data is configured with the help of standardized data objects. The following table describes the SINAUT objects configured for this example.

Table 4-5

| Object   | object<br>number | Partner<br>Object | Explanation                           |
|----------|------------------|-------------------|---------------------------------------|
| Bin08X_S | 1                | 1_ Bin08X_R       | Sending the operating mode to S7-1200 |
| Ana04W_R | 2                | 3_ Ana04W_S       | Receiving partner operating status    |
| Ana04W_S | 3                | 4_Ana04W_R        | Sending operating status to S7-1200   |
| Cmd01B_R | 4                | 0_Cmd01B_R        | Receiving command from the ST7cc      |
| Bin04B_S | 5                | 0_ Bin04B_S       | Sending the operating mode to St7cc   |
| Bin08X_R | 6                | 2_Bin08X_S        | Receiving partner operating mode      |
| Bin08X_S | 7                | 7_Bin08X_R        | Sending operating status to S7-1200   |

#### 4.3.3 Exporting configuration data

After completing the configuration of the proxy in STEP 7 V5.5 and in the SINAUT configuration tool, the specific configuration data for the telecontrol communication of the proxy as well as for the TIM modules is stored in the system blocks (SDBs). Table 4-6

| No. | Action                                                                                                    |
|-----|----------------------------------------------------------------------------------------------------|
| 1.  | In the SINAUT ST7 configuration tool you open the SINAUT diagnostics and service tool.                                                                                                    |
|     | Subscriber administration*         Image: Competition configuration         24/08/15 08.30.39         Selected CPU::         0           Subscriber type:         Image: Competition configuration         24/08/15 08.30.39         Selected CPU::         0           Image: Competition configuration         24/08/15 08.30.39         Selected CPU::         0           Image: Competition configuration         21/08/15         0.51/06         51/06           Image: Competition configuration         51/06         51/06         51/06           Image: Competition configuration         51/06         51/06         51/06           Image: Competition configuration         51/06         51/06         51/06           Image: Competition configuration         51/06         51/06         51/06           Image: Competition configuration         51/06         51/06         51/06           Image: Competition configuration         51/06         51/06         51/06           Image: Competition configuration         51/06         51/06         51/06           Image: Competition configuration         51/06         51/06         51/06           Image: Competition configuration         51/06         51/06         51/06           Image: Competition configuration         51/06         51/06 <td< th=""></td<>     |
| 2.  | Select the proxy.         Image: state project step Diagnostics SINAUT View Window Help         Image: state project step Diagnostics SINAUT view Window Help         Image: state project step Diagnostics strate         SINAUT subscriber ist:         Subscriber no.       Subscriber type         Image: strate project step Diagnostics         Image: strate project step Diagnostics         Image: strate project step Diagnostics         SINAUT subscriber type         Image: strate project step Diagnostics         Image: strate project step Diagnostics         Image: strate project step Diagnostet |

#### 4 Configuration and Settings

#### 4.3 Configuration with the SINAUT ST7 configuration tool

| No. | Action                                                                                                    |
|-----|----------------------------------------------------------------------------------------------------|
| 3.  | Right click to open the "SINAUT > SDB viewer" menu.                                                                                                    |
| 4.  | Save the file.<br>Sube-Viewer<br>Path: \$17_57_1200002_\$talentYPR0XY CP12438 IRC<br>System data block: SDBD<br>00000 to 03 19 00 02 01 00 00 1f 02 02 04 00 01 21 05<br>00010 00 14 00 00 01 9f 00 3c 01 90 00 27 00 03 0c 56<br>00010 00 10 00 00 00 00 00 00 00 00 00 0 |
4.4 Configuring in STEP 7 V13

# 4.4 Configuring in STEP 7 V13

In STEP 7 V13, the S7-1200 station is configured:

- import the configuration data
- configuring the data points of the CP 1243-8 IRC.

Prerequisite for the complete configuration of the CP in STEP 7 V13 is the configuration in STEP 7 V5.5 (see <u>chapter 4.2</u>) and the configuration with the SINAUT ST7 configuration tool (see <u>chapter 4.3</u>)

## 4.4.1 Configuring the parameters of CP 1243-8 IRC

| No. | Action                                                                                 |  |  |  |  |
|-----|----------------------------------------------------------------------------------------|--|--|--|--|
| 1.  | Create a STEP 7 V13 project.                                                           |  |  |  |  |
| 2.  | Add the S7-1200 CPU (as of V4.1) for the SIMATIC station.                              |  |  |  |  |
| 3.  | Add the CP 1243-8 into the station.                                                    |  |  |  |  |
|     | Communications modules                                                                 |  |  |  |  |
|     | Communications modules                                                                 |  |  |  |  |
|     |                                                                                        |  |  |  |  |
|     | CF 1245-1                                                                              |  |  |  |  |
|     | CP 1243-1 DNP3                                                                         |  |  |  |  |
|     | CP 1243-1 IEC                                                                          |  |  |  |  |
|     | CF 1242-7 GFKS                                                                         |  |  |  |  |
|     |                                                                                        |  |  |  |  |
|     |                                                                                        |  |  |  |  |
|     |                                                                                        |  |  |  |  |
|     |                                                                                        |  |  |  |  |
| 4.  | Create an Ethernet network and connect the CP to the Ethernet network.                 |  |  |  |  |
|     | Ethernet interface [Module]                                                            |  |  |  |  |
|     | General IO tags System constants Texts                                                 |  |  |  |  |
|     | General Ethernet addresses                                                             |  |  |  |  |
|     | Station address Interface networked with                                               |  |  |  |  |
|     |                                                                                        |  |  |  |  |
|     | TCP connection monitoring Add new subnet  Port[X1 P1]                                  |  |  |  |  |
|     | Web server access IP protocol                                                          |  |  |  |  |
|     | Set IP address in the project                                                          |  |  |  |  |
|     | IP address: 192.168.0.3                                                                |  |  |  |  |
|     | Subnet mask: 255 . 255 . 0                                                             |  |  |  |  |
| 5.  | Enable the telecontrol and S7 communication:                                           |  |  |  |  |
|     | "Properties > Communication types"                                                     |  |  |  |  |
|     | CP 1243-8 IRC [CP 1243-8 IRC]                                                          |  |  |  |  |
|     | General IO tags System constants Texts                                                 |  |  |  |  |
|     | Communication types                                                                    |  |  |  |  |
|     | Ethernet interface [X1]                                                                |  |  |  |  |
|     | Serial Interface     Enable telecontrol communication                                  |  |  |  |  |
|     | DNS configuration                                                                      |  |  |  |  |
|     | Communication with the CPU     Activate online functions     Activate online functions |  |  |  |  |
|     | Sum.                                                                                   |  |  |  |  |

## 4.4 Configuring in STEP 7 V13

| No. | Action                                                                                                    |  |  |  |  |
|-----|----------------------------------------------------------------------------------------------------|--|--|--|--|
| 6.  | <ul> <li>For the CP, you import the configuration data from the STEP 7 V5 project via the text file:</li> <li>In your STEP 7 V13 project you select CP 1243-8 IRC.</li> <li>Select the parameter group "Partner stations".</li> <li>CP 1243-8 IRC [CP 1243-8 IRC]</li> <li>General IO tags Sys</li> <li>General IO tags Sys</li> <li>General Communication types</li> <li>Ethernet interface [X1]</li> <li>Serial Interface</li> <li>Partner stations</li> </ul> Ourse configuration Import partner configuration " button. For the file system of the engineering station, you select the text file you exported from the CP proxy of the SINAUT ST7 |  |  |  |  |
| 7.  | Enable the security functions.                                                                                                    |  |  |  |  |
|     | Create a user for the security functions.<br>"Properties > Security > Security properties"                                                                                                    |  |  |  |  |
| 8.  | Load the project data into the station.                                                                                                    |  |  |  |  |
|     | Note:<br>When loading the station, the project data of the station is stored on the CPU, including the configuration data of the CP.                                                                                                    |  |  |  |  |

#### 4.4 Configuring in STEP 7 V13

## 4.4.2 Configuring the data points of CP 1243-8 IRC

The transmission of user data between the S7-1200 CPU and your communication partner does not require the programming of program blocks for the CP. The data areas in the memory of the CPU intended for the communication with the partner, are configured data-point-related in the CP. Any data point is linked to a PLC tag or a data block in the CPU here.

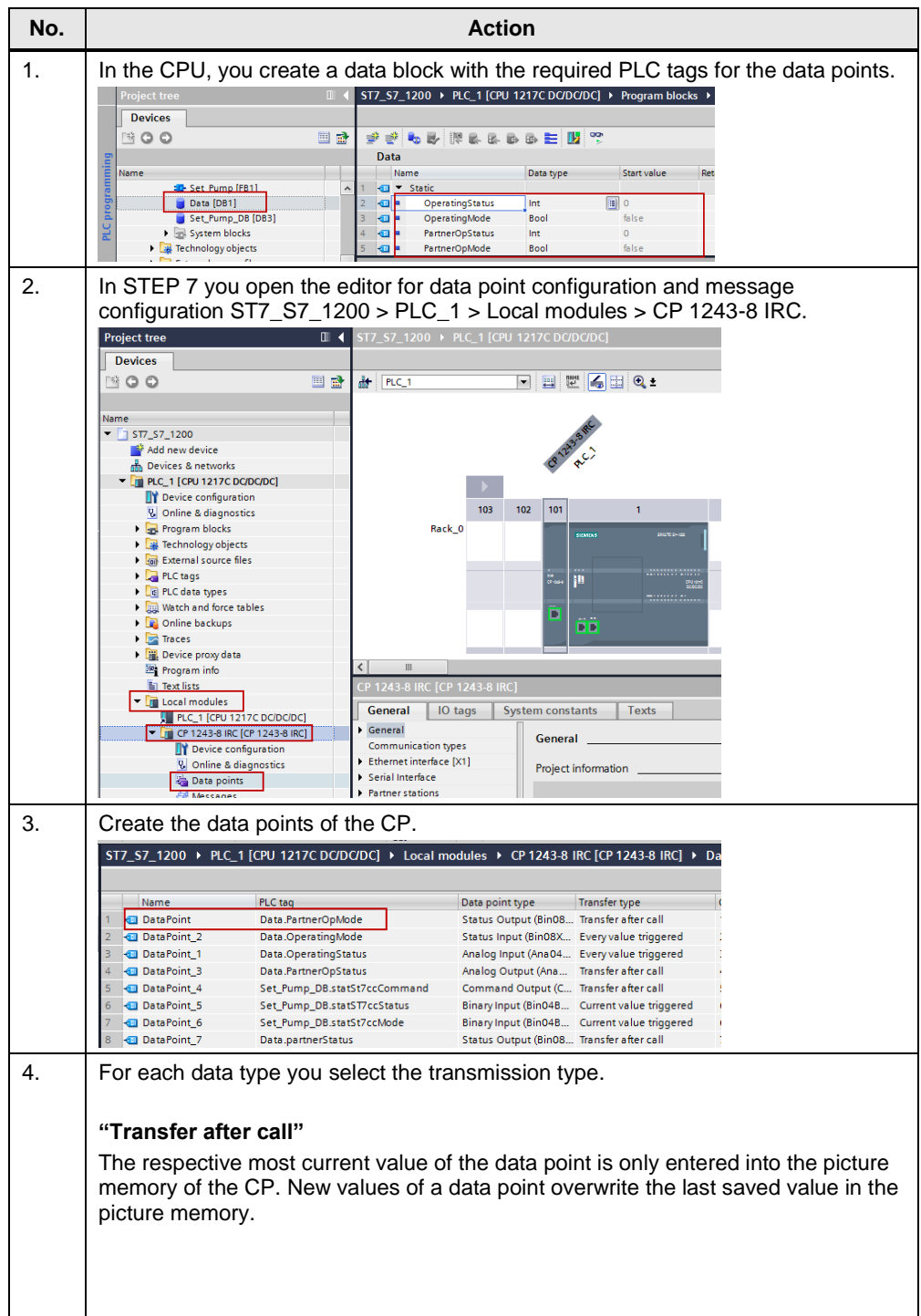

## 4.4 Configuring in STEP 7 V13

| No. | Action                                                                                                    |
|-----|----------------------------------------------------------------------------------------------------|
|     | <ul> <li>"Every value triggered"</li> <li>The data point is configured as event.</li> <li>Each value change is entered into the send buffer in chronological order.</li> <li>"Current value triggered":</li> <li>The data point is configured as event.</li> <li>Only the respectively last current value is entered into the send buffer. There, it overwrites the previously stored value.</li> </ul>                                                                                                    |
| 5.  | For each data type you configure the trigger conditions.         ST2-52-1200 > PLC_1[CPU 1217C DC/DC/DC] > Local modules > CP 12438 IRC [CP 12438 IRC] > Data points and m         Image: Status Curput (Binol. Transfer type         Object number C         Image: Status Curput (Binol. Transfer type         Object number C         Image: Status Curput (Binol. Transfer type         Object number C         Image: Status Curput (Binol. Transfer type         Object number C         Image: Status Curput (Binol. Transfer type         Object number C         Image: Status Curput (Binol. Transfer type         Image: Status Curput (Binol. Transfer type         Image: Status Curput (Binol. Transfer type         Image: Status Curput (Binol. Transfer type         Image: Status Curput (Binol. Transfer type         Image: Status Curput (Binol. Transfer type         Image: Status Curput (Binol. Transfer type         Image: Status Curput (Binol. Transfer type         Image: Status Curput (Binol. Transfer type         Image: Status Curput (Binol. Transfer type         Image: Status Curput (Binol. Transfer type         Image: Status |
| 6.  | Assign the data object to the respective partner object.<br>ST7_S7_1200 > PLC_1 [CPU 1217C DC/DC/DC] > Local modules > CP 1243.8 IRC [CP 1243.8 IRC] > Datenpunkte und 1<br>Name PLC tag Data point type Object number Object number Object number of t. Per<br>1  Data Point Data PertneroPAL Status Output (Bi- 1 1 1 5 u<br>2  DataFoint_2 Data OperatingMode Status Input (BinOBX 2 1 6 Su<br>3  DataFoint_1 Data PertnerOpStatus Analog Output (Ana 4 1 3 Su                                                                                                    |
| 7.  | Select the communication partner for the respective data object.                                                                                                    |
| 8.  | Save and load the changes.                                                                                                    |

## Configured data types

| Object   | object<br>number | Partner<br>Object | Explanation                                 |
|----------|------------------|-------------------|---------------------------------------------|
| Bin08X_R | 1                | 1_Bin08X_S        | Receiving the partner operating mode        |
| Bin08X_S | 2                | 6_Bin08X_R        | Sending the operating mode to S7-300        |
| Ana04W_S | 3                | 2_Ana04W_R        | Sending the operating status to S7-300      |
| Ana04W_R | 4                | 3_ Ana04W_S       | Receiving partner operating status          |
| Cmd01B_R | 5                | 0_ Cmd01B_R       | Receiving a command from the ST7cc          |
| Bin04B_S | 6                | 6_Bin04B_S        | Sending the operating status to St7cc       |
| Bin04B_S | 6                | 6_Bin04B_S        | Sending the operating mode to St7cc         |
| Bin08X_R | 7                | 7_Bin08X_S        | Receiving the status of the S7-1200 station |

4.5 Configuration of ST7cc

# 4.5 Configuration of ST7cc

SINAUT ST7cc is the ideal control center system for SINAUT ST7 based on SIMATIC WinCC. It is specifically adjusted to the event-controlled and time-stamped data transmission of the SINAUT system.

In combination with the WinCC redundancy package, a highly available ST7cc control center can be realized.

SINAUT ST7cc provides the following benefits to the user:

- Connecting SINAUT stations to SIMATIC WinCC via classic, serial WAN or via Ethernet-based WAN
- Entering messages, analog values, and count values into WinCC archives using the event times supplied by the SINAUT stations
- Time saving and cost reduction due to simple configuration without detailed knowledge of SINAUT

The table below lists the steps necessary for configuring the St7cc.

| No. | Action                                                                                                    |  |  |
|-----|----------------------------------------------------------------------------------------------------|--|--|
| 1.  | Open the SINAUT ST7cc Config.                                                                                                    |  |  |
| 2.  | Add a local TIM for the St7cc PC.<br>"Edit > New local TIM"                                                                                                    |  |  |
|     | File       Edit       Admin       View ?         New Station       New Station       New Station         New Station       New Station       New Station         Search       Create the project picture-typicals       Create the technical picture-typicals         Create the technical picture-typicals       F2       Global Settings       F2         Global Settings       F3       F3       Enter the SINAUT subscriber number of the TIM. |  |  |
| 3.  | Add the stations with their subscriber number.<br>"Edit > New Station"<br>Project path: <> - ST7cc Config<br>File<br>File<br>New Local TIM<br>New Local TIM<br>New Local TIM<br>Create the project picture-typicals<br>Create the technical picture-typicals<br>Project Settings F2<br>Global Settings F3                                                                                                    |  |  |
| 4.  | Add the desired objects by copying them from the library. Configure the objects as desired.                                                                                                    |  |  |
| 5.  | Open the global settings.                                                                                                    |  |  |

## 4.5 Configuration of ST7cc

| No. | Action                                                                                                    |
|-----|----------------------------------------------------------------------------------------------------|
|     | "Edit > Global Settings".                                                                                                    |
|     | File       Edit       Admin       View       ?         New Station       New Local TIM                                                                                                    |
|     | In the "Computer" tab, you enter the name and IP address of the ST7cc PC, and<br>enter the server settings in System.<br>ST7cc - Global settings<br>Computer Project Language<br>Server 1<br>Computer name: USERER<br>Server 2<br>Computer name: USERER<br>Activation<br>Add server information to system |
| 0   |                                                                                                    |
| 6.  | Go to the "Project" tab and activate it for the St7cc Runtime.                                                                                                    |
|     | OK Cancel                                                                                                    |

## 4.5 Configuration of ST7cc

|          | Actio                                                                                                    | on                             |                   |                |
|----------|----------------------------------------------------------------------------------------------------|--------------------------------|-------------------|----------------|
| Op       | en the project settings mask.                                                                                                    |                                |                   |                |
| "E       | dit > Project Settings".                                                                                                    |                                |                   |                |
| 8        | Project path: <d:\02_projects\st7cc\> - ST7cc Config</d:\02_projects\st7cc\>                                                                                     |                                |                   |                |
| File     | New Station                                                                                                    |                                |                   |                |
|          | New Local TIM                                                                                                    |                                |                   |                |
| 5        | Complete WinCC Generation                                                                                                    |                                |                   |                |
| 5        | Search                                                                                                    |                                |                   |                |
|          | Create the project picture-typicals                                                                                                    |                                |                   |                |
|          | Create the technical picture-typicals                                                                                                    |                                |                   |                |
|          | Global Settings F3                                                                                                    |                                |                   |                |
| Go       | to the "Communication" tab.                                                                                                    |                                |                   |                |
| _        |                                                                                                    |                                |                   |                |
| En       | ter the subscriber number of the ST7cc                                                                                                    | PC.                            |                   |                |
| I h      | en, click on "New" and enter the subscri<br>al ID for the connection between TIM as                                                                              | ber number of                  | the local ITM     | vi and th      |
|          |                                                                                                    |                                |                   |                |
| ST       | 7cc - Project settings                                                                                                    | x                              |                   |                |
|          | Server   File paths Communication   WinCC   Archive   Config   Me                                                                                                | ssage Protocol                 |                   |                |
|          | Server 1 Server 2                                                                                                    |                                |                   |                |
|          | Computer name: USER-PC Computer name:                                                                                                    |                                |                   |                |
|          | Subscriber number: Subscriber number:                                                                                                    | 1                              |                   |                |
|          |                                                                                                    |                                |                   |                |
|          | Local communication partners                                                                                                    |                                |                   |                |
|          | 1 1003 S7 connection_1 CP_H1_1:                                                                                                    |                                |                   |                |
|          |                                                                                                    |                                |                   |                |
|          |                                                                                                    |                                |                   |                |
|          |                                                                                                    |                                |                   |                |
|          |                                                                                                    |                                |                   |                |
|          |                                                                                                    |                                |                   |                |
|          |                                                                                                    |                                |                   |                |
|          |                                                                                                    |                                |                   |                |
|          | New Edit                                                                                                    | Delete                         |                   |                |
|          |                                                                                                    |                                |                   |                |
|          | ок                                                                                                    | Cancel                         |                   |                |
|          | ale on OK to confirm the patting                                                                                                    |                                |                   |                |
|          | or on OR to commit the settings.                                                                                                    |                                |                   |                |
|          |                                                                                                    |                                |                   |                |
| No       | te:                                                                                                    |                                |                   |                |
|          | e local ID is available in NetPro. Click o                                                                                                    | n the PC-Static                | on and then       | on             |
| Th       | plication. The ID is displayed in the bott                                                                                                    | om window.                     |                   | 011            |
| Th<br>Ap |                                                                                                    | Type                           | Active connection | Subnet         |
| Th<br>Ap | I ID Partner ID Partner                                                                                                    | 1300                           |                   | oublict        |
| Th<br>Ap | ID         Partner         Partner           2         01_Station / TIM 3V-IE Advanced         2           2         02_Station / PROXY, CP1243-8, IRC         3 | S7 connection<br>S7 connection | Yes<br>Yes        | Ethernet(1) [I |

## 4.5 Configuration of ST7cc

| No. | Action                                                                                                    |
|-----|----------------------------------------------------------------------------------------------------|
| 8.  | Save the ST7cc project.                                                                                                    |
|     | Save data ?                                                                                                    |
|     | Attention !!<br>The following data have been modified but not saved :                                                                                                    |
|     | <ul> <li>✓ Global settings</li> <li>✓ Project settings</li> <li>Object list</li> <li>Library</li> <li>Please select all items you want to save and press "Save".<br/>If you don't want to save any data please press "Discard".<br/>To cancel the current operation please press "Cancel".</li> </ul> |
|     | Save Discard Cancel                                                                                                    |

## Configured ST7cc objects

Table 4-11

| Object   | object<br>number | Partner                     | Explanation                                                          |
|----------|------------------|-----------------------------|----------------------------------------------------------------------|
| Cmd01B_R | 4                | Station 1<br>(subscriber 2) | Setting/ resetting OperatingMode<br>and OperatingStatus of station 1 |
| Bin04B_S | 5                | Station 1<br>(Subscriber 2) | Receiving OperatingMode and<br>OperatingStatus of station 1          |
| Cmd01B_R | 5                | Station 2<br>(Subscriber 3) | Setting/ resetting OperatingMode<br>and OperatingStatus of station 2 |
| Bin04B_S | 6                | Station 2<br>(Subscriber 3) | Receiving OperatingMode and<br>OperatingStatus of station 2          |

4.6 WinCC generation

## 4.6 WinCC generation

The parameters of processes executed in WinCC are transferred to the WinCC target component via the ODK interface. St7cc Config supports the following generation options:

- WinCC generation:
  - WinCC tag management
  - WinCC messages
  - WinCC archive tags
- Generating the subscriber picture typicals.

#### **Requirements for the generation**

Prior to generating tags, messages, or archives, please ensure that the following requirements have been met:

- The project in which you wish to generate is set as current WinCC project in configuration mode (must not be in runtime mode).
- The standard language of the project is activated.
- The channel DLL for the ST7 server (ST7.DLL) is declared in the project.
- The messages classes and messages types for system tags and user tags are created in WinCC.
- The user archives are created in WinCC.

At the first generation sequence, St7cc Config logs in at all WinCC components. Logout is only performed when closing the generation dialog.

**Note** More information on working with WinCC is available in manual "WinCC 7.3: Working with WinCC" (see  $\$ )

#### WinCC generation

The following table shows how all of the required configuration data of ST7cc is transferred in WinCC.

| No. | Action                                                                                                    |  |  |
|-----|----------------------------------------------------------------------------------------------------|--|--|
| 1.  | Open the SINAUT ST7cc Config.                                                                                                    |  |  |
| 2.  | Open your ST7cc project (see Table 4-10).                                                                                                    |  |  |
| 3.  | Insert the picture typicals and the faceplates into process pictures:<br>"Admin > Copy Faceplates to WinCC Project > WinCC Project > open .mcp data". |  |  |

## 4.6 WinCC generation

| No. | Act                                                                                                    | tion                                                                                                    |
|-----|----------------------------------------------------------------------------------------------------|----------------------------------------------------------------------------------------------------|
| 4.  | Insert the subscriber picture typicals into<br>a process picture:<br>"EDIT > create the Project picture-<br>typicals".  | File       Edit       Admin       View       ?         New Station       New Local TIM       Insert Subscriber Tree         Complete WinCC Generation       Search       Create the project picture-typicals         Create the project picture-typicals       Create the technical picture-typicals         Project Settings       F2         Global Settings       F3 |
| 5.  | Insert the technical picture typicals into<br>a process picture:<br>"Edit > create the technical picture-<br>typicals". | File       Edit       Admin       View       ?         New Station       New Local TIM       Insert Subscriber Tree         Complete WinCC Generation       Search       Create the project picture-typicals         Create the project picture-typicals       Create the technical picture-typicals         Project Settings       F2         Global Settings       F3 |

# 5 Installation and Commissioning

This chapter contains all steps necessary for commissioning the example with the code from the download and the hardware list.

## 5.1 Installing the hardware

For the necessary hardware components, please refer to chapter 2.4.

Note Always follow the installation guidelines for all components.

NOTICE Before switching on the power supply, you need to complete and check the installation!

#### Hardware setup

The figure below shows the hardware configuration of the application.

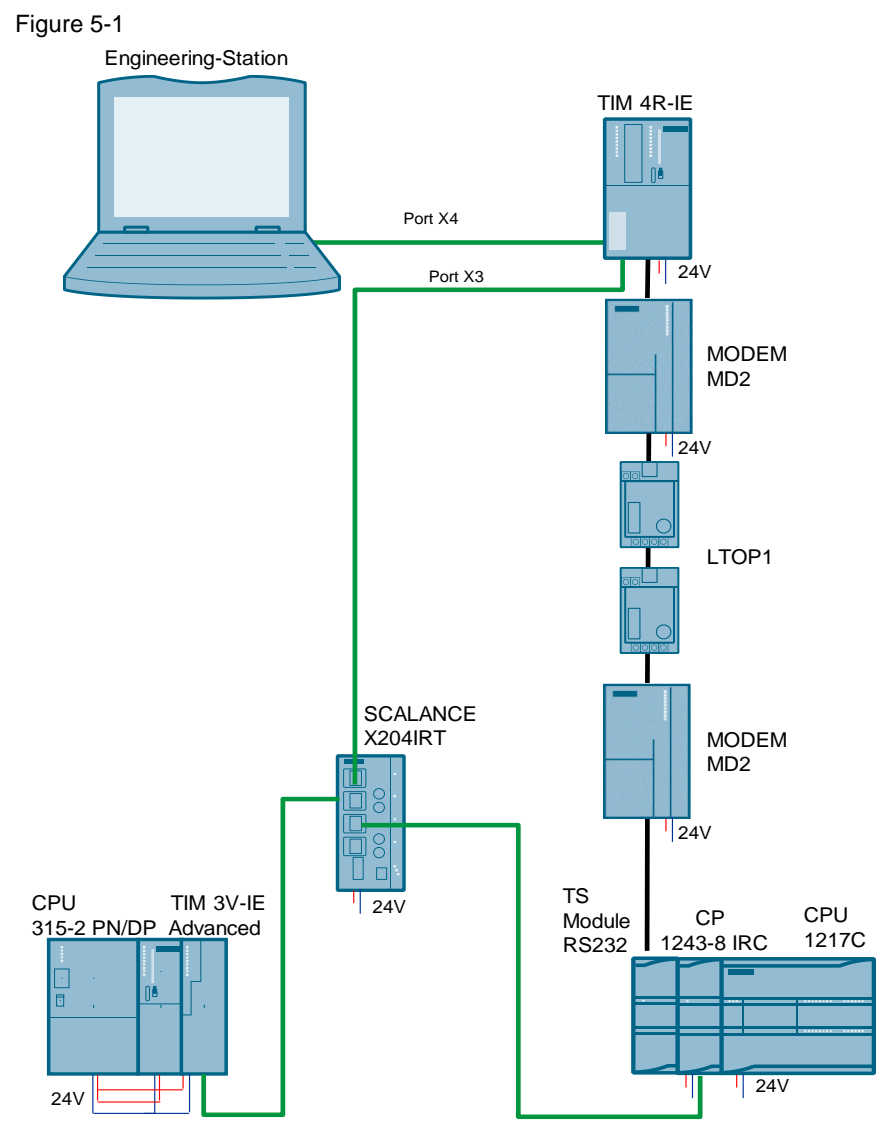

The following table contains the overview of all IP addresses and SINAUT subscriber numbers used in this example. The fixed assignment of the IP addresses is assumed.

In all network components, the subnet mask is 255.255.255.0. Table 5-1

| Component                          | IP address    | SINAUT subscriber<br>number | Description                     |
|------------------------------------|---------------|-----------------------------|---------------------------------|
| ST7cc computer                     | 192.168.1.100 | 1                           | Central station                 |
| TIM 4R-IE                          | 192.168.1.10  | 1003                        | Master TIM,<br>Ethernet Port X4 |
| TIM 4R-IE                          | 192.168.0.10  |                             | Master TIM,<br>Ethernet Port X3 |
| TIM 3V-IE<br>Advanced              | 192.168.0.4   | 1002                        | TIM in station 1                |
| CP 1243-8 IRC                      | 192.168.0.3   | 1001                        | CP in station 2                 |
| CPU315-2 PN/DP                     | 192.168.0.2   | 2                           | Station 1                       |
| CPU1217C (proxy<br>CPU317-2 PN/DP) | 192.168.0.1   | 3                           | Station 2                       |

Note

The interfaces X3/X4 of TIM4R-IE need to be located in different subnets.

### 5.1.1 Settings for the MD2 modems

To establish a connection via dedicated line, the modem network settings need to be defined by setting the DIL switches of both modems accordingly.

#### DIL switches that can be accessed from above

Table 5-2

| No. | Action                                                                                                    | Notes                                                                                                    |
|-----|----------------------------------------------------------------------------------------------------|----------------------------------------------------------------------------------------------------|
| 1.  | Turn the DIL switches of both<br>modems upwards to ON position<br>(delivery state).                                                                                     | OFF<br>ON<br>12345<br>12345678910                                                                                                    |
| 2.  | <ul> <li>Then set the 5-pin DIL switch as follows:</li> <li>switch 2: down (ON) = 2-wire operation</li> <li>switches 4 + 5: down (ON) = baud rate 19200 bps.</li> </ul> | OFF       OFF       O |

### DIL switches that can be accessed from below

| Table 5-3 |                                                                                                    |                                                                                            |  |  |
|-----------|----------------------------------------------------------------------------------------------------|--------------------------------------------------------------------------------------------|--|--|
| No.       | Action                                                                                                    | Notes                                                                                      |  |  |
| 1.        | There are two DIL switches at the<br>bottom of the MD2 modem.<br>Set the 4-pin DIL switch of the<br>modems on RS232 interface active<br>(see Figure 5-2).                                         | OFF<br>ON<br>1234                                                                          |  |  |
| 2.        | Set the 4-pin DIL switch for connection<br>of the WAN-side terminating resistors<br>as follows:<br>• Switch 1: up (OFF)<br>• switch 2: down (ON)<br>• Switch 3: up (OFF)<br>• Switch 4: down (ON) | Terminal point for 2-wire or 2 x 2-wire operation;<br>transmission rate: 9600 or 19200 bps |  |  |

Figure 5-2 DIL switches that can be accessed from below

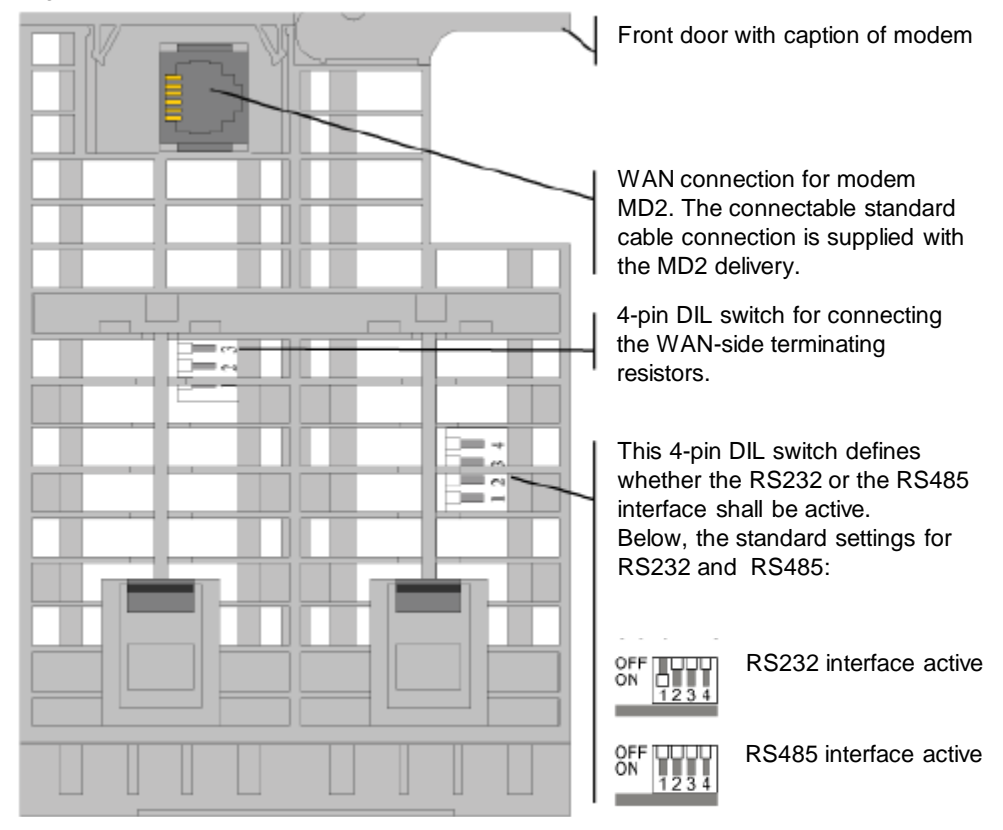

## 5.1.2 Installing the hardware

For setting up the hardware, please proceed according to the following table: Table 5-4

| No. | Action                      | Notes                                                                                                    |
|-----|-----------------------------|----------------------------------------------------------------------------------------------------|
| 1.  | Connect engineering station | Connect computer to port X4 of TIM     4R-IE                                                                                                    |
| 2.  | Mount the voltage supply    | <ul> <li>Connect the PS307 to the power<br/>grid (220 / 230 V AC).</li> <li>The SIMATIC PS307 can supply all the<br/>modules required here.</li> </ul>                                                                                                    |
| 3.  | Install TIM 4R-IE           | <ul> <li>Connect the power supply</li> <li>Connect computer to port X4 of TIM 4R-IE</li> </ul>                                                                                                    |
| 4.  | Modem MD2 (first modem)     | <ul> <li>Connect the power supply</li> <li>Connect the first modem MD2<br/>(connecting cable 6NH7701-4AL)<br/>with the TIM 4R-IE via the serial<br/>interface (WAN 1).</li> <li>Insert the RJ12 cable connector of<br/>the 6NH7700-2AR60 connecting<br/>cable into RJ socket X3 of the<br/>modem, and insert the other cable</li> </ul>                                                                 |
|     |                             | <ul> <li>Connect the 2 cores of the dedicated line cable between the LTOPs to terminal 1+2 respectively on the LTOP.</li> <li>Each DIP switch of LTOP1 must be set to position "1".</li> </ul>                                                                                                    |
| 5.  | Modem MD2 (second modem)    | <ul> <li>Connect the power supply</li> <li>Connect the second modem MD2<br/>(connecting cable 6NH7701-4AL)<br/>with TS module RS232 of station 2<br/>(S7-1200)</li> <li>Insert the RJ12 cable connector of<br/>the 6NH7700-2AR60 connecting<br/>cable into RJ socket X3 of the<br/>modem, and insert the other cable<br/>connector of the cable into the<br/>connector of the cable into the</li> </ul> |
| 6.  | Install CPU315-2 PN/DP      | <ul> <li>Adjust backplane bus adapter for<br/>TIM</li> <li>Connect the power supply</li> <li>Plug the MMC</li> </ul>                                                                                                    |
| 7.  | Install TIM 3V-IE Advanced  | <ul> <li>Connect the power supply</li> <li>Connect TIM and CPU315-2<br/>PN/DP via backplane bus<br/>connector</li> </ul>                                                                                                    |
| 8.  | Install CPU 1217C DC/DC/DC  | <ul> <li>Connect the power supply</li> <li>Plug in the MC</li> </ul>                                                                                                    |

#### 5.2 Installing the software

| No. | Action                   | Notes                                                                          |
|-----|--------------------------|--------------------------------------------------------------------------------|
| 9.  | Install CP 1243-8 IRC    | Connect CP and CPU 1217C (links<br>of the CPU)                                 |
|     |                          | Connect the external power supply                                              |
| 10. | Install SCALANCE X204IRT | Connect the power supply                                                       |
|     |                          | <ul> <li>Connect port 1 to port X3 of the<br/>TIM4R-IE</li> </ul>              |
|     |                          | <ul> <li>Connect port 2 with the TIM3V-IE<br/>Advanced of station 1</li> </ul> |
|     |                          | • Connect port 3 with the CP 1243-8 IRC of station 2.                          |

**Note** For the CP, only a slot on the left, next to the CPU is permitted. Only a single CP 1243-8 IRC can be plugged.

**Note** You need to connect the external power supply of the CP 1243-8 IRC since a TS module is used at the CP.

# 5.2 Installing the software

When generating the application, one computer was used as the programming PC as well as central station. When using separate computers, then the following software must be installed on the central station:

- SINAUT ST7cc V3.1 + SP2
- SIMATIC WinCC Runtime V7.3
- SIMATIC NET PC Software Edition 2006

Table 5-5

| No. | Action                                      | Notes                                                |
|-----|---------------------------------------------|------------------------------------------------------|
| 1.  | Install STEP 7 V5.5 + SP4                   |                                                      |
| 2.  | Install STEP 7 Basic<br>V13 + SP1, Update 4 |                                                      |
| 3.  | Install HSP0111 CP 1243-8 IRC               |                                                      |
| 4.  | Install SIMATIC WinCC 7.3                   | Follow the instructions of the installation program. |
| 5.  | Install SINAUT ST7 V5.5                     |                                                      |
| 6.  | Install SINAUT ST7cc V3.1 + SP2             |                                                      |
| 7.  | Install SIMATIC NET V13 + SP1               |                                                      |

5.3 Installation of the application software

# 5.3 Installation of the application software

Unzip the file "109479747\_CP1243-8\_DedicatedLine\_CODE\_V10.zip". This folder contains:

- the archived STEP 7 V5.5 project "109479747\_CP1243-8\_DedicatedLine\_V55\_V10.zip"
- the archived STEP 7 V13 project "109479747\_CP1243-8\_DedicatedLine\_V13\_V10.zip"
- the archived ST7cc project "109479747\_CP1243-8\_ST7cc.zip"
- the archived WinCC project "109479747\_CP1243-8\_WinCC\_Project.zip".

Unzip all of the above mentioned projects.

## 5.4 Commissioning

#### 5.4.1 First commissioning of the engineering station

#### Assigning the IP address of the PC/PG

The table below shows the network setting to which you have to change the PC/PG:

Table 5-6

| No. | Action                                                                                                    |                                                                                                    |
|-----|----------------------------------------------------------------------------------------------------|----------------------------------------------------------------------------------------------------|
| 1.  | Open the Internet Protocol (TCP/IP) Properties by selecting<br>"Start > Settings > Network Connections > Local Connections".                                                                                                    |                                                                                                    |
| 2.  | In the open window, select "Interne                                                                                                    | t Protocol (TCP/IP)" and open "Properties".                                                                                                    |
| 3.  | Select the option box "Use<br>following IP address", and fill in<br>the box as shown in the screen<br>shot. Close the dialog boxes with<br>"OK".<br>Note:<br>This IP address must match the<br>IP address configured in Netpro. | Internet Protocol Version 4 (TCP/IPv4) Properties         General         You can get IP settings assigned automatically if your network supports this capability. Otherwise, you need to ask your network administrator for the appropriate IP settings.         Obtain an IP address automatically         Ive the following IP address:         IP address:         IP addresethe following DNS server addresses: |
| 4.  | If your PG has an IWLAN interface                                                                                                    | , switch it off.                                                                                                    |

#### Importing a PC station

A "PC station" is a PC with communication modules and software components within an automation solution with SIMATIC.

The hardware configuration of a PC station in SIMATIC is comparable with that of an S7 station. Components of a PC station such as modules or software interfaces are assigned to a virtual slot and parameterized in the same way.

Table 5-7

| No. | Action                                                                                                    |  |  |
|-----|----------------------------------------------------------------------------------------------------|--|--|
| 1.  | Open the Component Configurator.<br>"Start > all Programs > Siemens Automation > Station Configurator"                                                                                                    |  |  |
| 2.  | Import the XDB file via the "Import Station" button<br>D:\ Projects\ST7_S7_1200\ XDBs\ pcst_1.xdb. (The file is available in your V5.5<br>project folder)                                                            |  |  |
|     | OK Help                                                                                                    |  |  |
| 3.  | Execute the import with "OK". The components are restarted.                                                                                                    |  |  |
|     | Add       Edt       Plash LED         Station Name       Import Station       Disable Station         OK       Help         Note       Should the components not be started immediately without error, please reboot |  |  |

#### Note

The import is only possible if the imported configuration corresponds with the locally existing configuration.

#### Specifying access points

After the configuration of the PC station, the access point of the ST7cc PC in the network is defined.

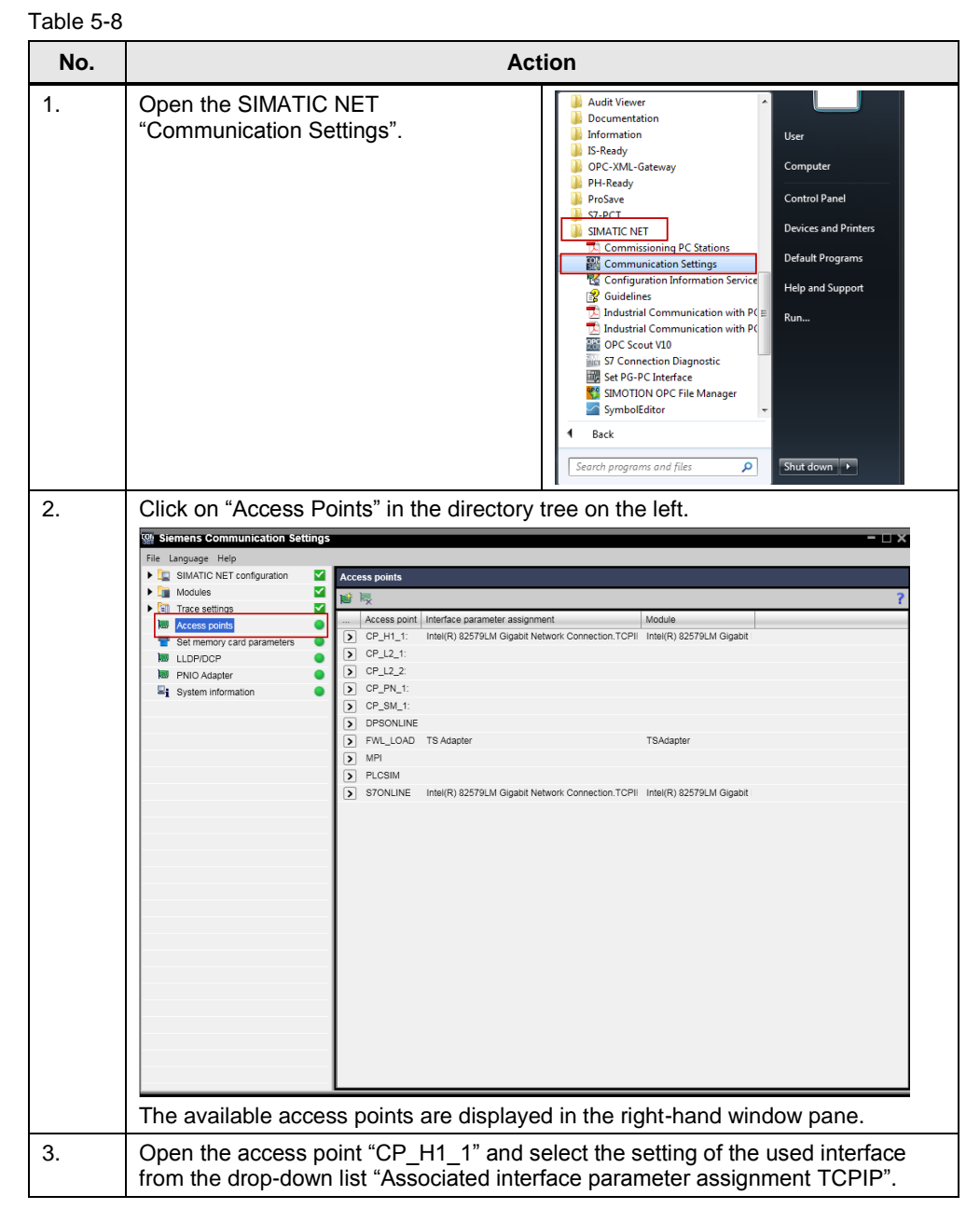

## 5.4 Commissioning

| No. | Action                                                                                                    |                                                                                                   |  |
|-----|----------------------------------------------------------------------------------------------------|---------------------------------------------------------------------------------------------------|--|
| No. | Siemens Communication Settings         File Language Help         Sim Artico NET configuration         Image: Sim Artico NET configuration         Image: Sim Art                                                                                                    | Action                                                                                            |  |
|     | (P,L,2:     (P,P,L;:     (P,P,L;:     (P,P,L;:     (P,P,L;:     (P,P,L;:     (P,P,L,CAD     (P,P,L,CAD      (P,P,L,CAD     (P,P,L,CAD | TS Adapter TSAdapter<br>Intel(R) 82579LM Gigabit Network Connection.TCPI Intel(R) 82579LM Gigabit |  |

## 5.4.2 Loading the TIM 4R-IE into the central station

#### Table 5-9 No. Action Open the STEP 7 V5.5 project "ST7 S7 1200" 1. ∫ SIMATIC Manager - [ST7\_57\_1200 -- D:02\_Projectx\ST7\_57\_2] Price Edit Insert Pier Edit Insert Pier Edit Insert Pier Edit Insert Pier Edit Insert Pier Edit Insert Pier Edit Insert Pier Edit Insert Pier Edit Insert Pier Edit Insert Pier Edit Pier Edit Pier Edit Pier Edit Pier Edit Pier Edit Pier Edit Pier Edit Pier Edit Pier Edit Pier Edit Pier Edit Pier Edit Pier Edit Pier Edit Pier Edit 2. In the "PLC" menu, select the "Edit Ethernet Node" option. Ctrl+L Ctrl+K Upload to PG Upload Station to PG... Copy RAM to ROM... Download User Program to Memory Card Save to Memory Card... Retrieve from Memory Card.. Manage M7 System. Display Accessible Nodes Change Module Identification.. CPU Messages... Display Force Values Monitor/Modify Variables Diagnostic/Setting PROFIBUS . Edit Ethernet Node... Assign PG/PC Cancel PG/PC Assignment Update Firmwa Update the Operating System... Save Service Data.. Access Address. Displays the address of the node on Ethernet and allows you to modify it

## 5.4 Commissioning

| No. | Action                                                                                                    |  |
|-----|----------------------------------------------------------------------------------------------------|--|
| 3.  | Click on the "Browse" button.                                                                                                    |  |
| 4.  | Select the TIM 4R-IE module<br>and acknowledge the selection<br>with the "OK" button.         In the "Set IP configurations"<br>window which appears you<br>enter the following details:<br>IP address: 192.168.1.10<br>Subnet mask: 255.255.255.0         Click on the "Assign IP<br>Configuration" button.         Close the dialog.         Close the dialog.     |  |
| 5.  | Mark the "Master TIM" station in the SIMATIC Manager.<br>In the "PLC" menu you select the "Download" option.<br>SIMATIC Manager - [ST7_S7_1200 D:\02_Projects\ST7_S7_2]<br>File Edit Insert PLC fiew Options Window Help<br>Access Rights<br>Access Rights<br>Download Ctrl+L<br>Configure<br>Compile and Download Objects<br>Upload to PG<br>Under Station Ctrl + C |  |

## 5.4.3 Download of station 1 (S7-300 and TIM 3V-IE)

#### Table 5-10

| No. | Action                                                                                                    |
|-----|----------------------------------------------------------------------------------------------------|
| 1.  | Open the internet protocol (TCP/IP) properties<br>Activate the checkbox "Use following IP-address" and enter the following address:<br>IP address: 192.168.0.100<br>Subnet mask: 255.255.255.0 |
|     | Close the dialog boxes with "OK".                                                                                                    |

## 5.4 Commissioning

| No. | Action                                                                                                    |                                                                                                    |  |
|-----|----------------------------------------------------------------------------------------------------|----------------------------------------------------------------------------------------------------|--|
| 2.  | In the "PLC" menu, select the<br>"Edit Ethernet Node" option.                                                                                                    | SIMATIC Manager - IST7, S7, 1200 D/\02_Projects/SI7_S7_2]         Pile       Edit         Image: Simple Simple Simpl |  |
| 3.  | Click on the "Browse" button.                                                                                                    | Edit Ethernet Node       Ethernet node       Nodes accessible online       MAC address:       Browse       Set IP configuration       r Use IP parameters       IP address:       Gateway       IP address:       Subnet mask:         C Use router                                                                                                    |  |
| 4.  | Select the S7-300 CPU and acknowledge the selection with the "OK" button.<br>In the "Set IP configurations" window which appears you enter the following details:<br>IP address: 192.168.0.2<br>Subnet mask: 255.255.255.0<br>Click on the "Assign IP Configuration" button. |                                                                                                    |  |
| 5.  | In the SIMATIC Manager you<br>select the station "01_Station".<br>In the "PLC" menu you select<br>the "Download" option.                                                                                                    | [ST7_S7_1200 D:\02_Projects\ST7_S7_2]         [PLC]       fiew Options Window Help         & Access Rights       >         Download       Ctrl+L         Configure       Ctrl+K         Compile and Download Objects       Upload to PG         Unload       Ctrl=K                                                                                                    |  |

## 5.4.4 Download of station 2 (S7-1200 and CP 1243-8 IRC)

Table 5-11 No. Action Open the STEP 7 V13 project "ST7 S7 1200". 1. 2. Enable the security functions of the CP ST7\_S7\_1200 > Global security settings > user login ST7\_S7\_1200
 Add new device
 Devices & networks Log in to make changes to security settings User name: PLC 1 [CPU 1217C DC/DC/DC] Global security setti Password: Log in User manager
 Firewall VPN groups
 ONTP
 RADIUS User name: administrator Password: administrator 3. Select station "PLC\_1 [CPU1217C DC/DC/DC]". M Siemens - D:\02\_Projects\ST7\_S7\_1200\ST7\_S7\_1200 Project Edit View Insert Online Options Tools Window Help 🌁 🖪 Save project 昌 🐰 🏥 🗊 🗙 🍤 ± (주 ± 🖥 🗓 🌆 🧕 🖓 Go onlin Project tree Devices 🖻 🖸 🖸 🔲 🔂 Name ST7\_S7\_1200 💣 Add new device 📥 Devices & networks PLC\_1 [CPU 1217C DC/DC/DC] 🕨 📷 Global security settings 4. Download the project into the station. M Siemens - D:\02\_Projects\ST7\_S7\_1200\ST7\_S7\_1200 Project Edit View Insert Online Options Tools Window Help 📑 🖪 🗄 Save project 📕 🐰 🏥 🗊 🗙 🍤 ± (여 ± 🐻 🔃 🚺 🖳 🧖 Go onlin Project tree Devices 🖻 🖸 🖸 💷 🛃 Name ST7\_S7\_1200 💣 Add new device ሕ Devices & networks PLC\_1 [CPU 1217C DC/DC/DC] Global security settings

## 5.4.5 Display of the communication states of CP 1243-8 IRC

The LEDs show the communication status of the module according to the following scheme.

| DIAG       | CONNECT<br>ETH | CONNECT<br>RS232 | Meaning                                                                                                    |
|------------|----------------|------------------|----------------------------------------------------------------------------------------------------|
| À          | <b>Ö</b>       | À                | Configuration of the telecontrol<br>communication via both interfaces<br>without errors and activated.<br>No connection established.                                                                                                    |
|            | <b>\</b>       |                  | Configuration of the telecontrol<br>communication via both interfaces<br>without errors and activated.<br>At least one connection established via<br>Ethernet.<br>Connection to all partners established via<br>the serial interface, or respectively, all<br>partners accessible. |
| $\bigcirc$ |                | Ċ                | Configuration of the telecontrol<br>communication via both interfaces<br>without errors and activated.<br>Connection to all partners established via<br>Ethernet.<br>At least one connection established via<br>the serial interface.                                              |
| •          | $\bigcirc$     | 0                | Configuration of the telecontrol<br>communication via both interfaces<br>without errors and activated.<br>All connections established or partner<br>accessible.                                                                                                    |

Table 5-12

## 5.4.6 Activating the ST7cc and starting ST7cc and WinCC Runtime

Adjusting the computer settings in the WinCC project

**Note** The setting of the computer name in WinCC and in Windows must be identical. For this reason, the server name in the System Properties of the WinCC project must be adjusted.

There is also the option to adjust the server name in Windows.

Table 5-13

| No. | Action                                                                                                    |  |  |
|-----|----------------------------------------------------------------------------------------------------|--|--|
| 1.  | Start the WinCC Explorer and open the project "WinCC_Project.MCP".<br>You find this project in folder "WinCC_Project".                                                                                                    |  |  |
| 2.  | Open the System Properties.                                                                                                    |  |  |
|     | WinCCExplorer - D:\02_Projects\WinCC_Project\WinCC_Project.MCP                                                                                                    |  |  |
|     | File Edit View Tools Help                                                                                                    |  |  |
|     |                                                                                                    |  |  |
|     | Image: WinCC_Project   Image: Computer   Image: Tag Mai   Image: Tag Mai   Image: Computer   Image: Computer< |  |  |
| 3   | In the "Concrel" teb you adopt the computer name                                                                                                    |  |  |
| 5.  | Computer properties                                                                                                    |  |  |
|     |                                                                                                    |  |  |
|     | General Startup Parameters Graphics Runtime Runtime                                                                                                    |  |  |
|     | Computer Name: USER-PC                                                                                                    |  |  |
|     | Use Local Computer Name                                                                                                    |  |  |
|     | Computer Type:                                                                                                    |  |  |
| 4.  | In the "Startup" tab you activate "Tag Logging Runtime", "Alarm Logging<br>"Runtime", and "Graphics Runtime".<br>Computer properties<br>General Startup Parameters Graphics Runtime Runtime                                                                                                    |  |  |
|     |                                                                                                    |  |  |
|     |                                                                                                    |  |  |
|     | WinCC Runtime Start Up Order:                                                                                                    |  |  |
|     | Global Script Runtime     Aarm Logging Runtime     Tag Logging Runtime     Benorr Runnime                                                                                                    |  |  |
|     | Graphics Runtime<br>Message Sequence Report /SEQPROT                                                                                                    |  |  |

- 5 Installation and Commissioning
  - 5.4 Commissioning

## Activate the ST7cc project

| Table 5-1 | 4                                                                                                    |
|-----------|----------------------------------------------------------------------------------------------------|
| No.       | Action                                                                                                    |
| 1.        | Start St7cc Config via<br>"Start > Siemens automation > SIMATIC > ST7cc >ST7cc Config"<br>and open the ST7_PROJECT.XML project.<br>You find this project in folder "St7cc".<br>Note<br>When opening a new project, all paths need to be updated:<br>"Draiset > Edit > Preject actings > Eile Paths"                                                                                                    |
|           | Triget path. Admin Vew 7<br>Triget path. Admin Vew 7<br>Triget path. Admin |
|           | File name: pret explicit tel                                                                                                    |
| 2.        | Open the global settings.<br>In the "Computer" tab, you adjust the computer name.<br>ST7cc - Global settings<br>Computer Project Language<br>Server 1<br>Computer name: USEREC<br>IP address: 192.168.1.100<br>Server 2<br>Computer name:<br>IP address:<br>Activation<br>Add server information to system                                                                                                    |
|           | Enter the server settings in System.                                                                                                    |

## 5.4 Commissioning

| No. | Action                                                                                                    |
|-----|----------------------------------------------------------------------------------------------------|
| 3.  | In the "Project" you activate the current project for ST7cc Runtime.                                                                                                    |
|     | ST7cc - Global settings                                                                                                    |
|     | Project activated for ST7cc Runtime: D:\02_Projects\ST7cc\ST7_PROJECT.XML  Activation  Activate current project for ST7cc Runtime                                                                                                    |
| 1   | Close the dialog with "OK".                                                                                                    |
|     | Save data ?         Attention !!         The following data have been modified but not saved :         Image: Global settings         Image: Project settings         Image: Object list         Image: Library         Please select all items you want to save and press "Save".         If you don't want to save any data please press "Discard".         To cancel the current operation please press "Cancel". |

## Start ST7cc and WinCC Runtime

| No. | Action                                                                                                    |
|-----|----------------------------------------------------------------------------------------------------|
| 1.  | Start ST7cc Runtime via<br>"Start > Siemens automation > SIMATIC > ST7cc > ST7cc-Runtime".                                                                                                    |
| 2.  | The DOS output window opens and displays information on which programs are<br>successively started by ST7cc.<br>ST7cc<br>ST7cc<br>SYSTEM SUPERVISOR UERSION: SINAUT ST7cc U03.01.02.00_09.01.00.01-REL Mar 26 201<br>S 08:49:32<br>SYSTEM SUPERVISOR starts with PID 11056 - UID 0 - Eff.UID 0<br>at Wed Sep 02 09:25:58 2015<br>SYSTEM SUPERVISOR reads system configuration<br>SYSTEM SUPERVISOR runs NODE 0 for TYPE FEP as SINGLE<br>SYSTEM SUPERVISOR starts SYSTEM_ADD-class programs |
| 2   | Note:<br>The window must not be closed manually.                                                                                                    |
| 3.  | Stores runnings. Status of the SinAdo's server opens. Annongst other things, it also shows the connections with the SINAUT subscribers and the fact that the general queries for these subscribers, automatically started at system start, were terminated without error.                                                                                                    |
|     | ST7CC Server     Program SINAUT View Help     Image: Stress of the server     Image: Stress of the server                                                                                                    |

## 5.4 Commissioning

| No. | Action                                                                                                    |
|-----|----------------------------------------------------------------------------------------------------|
| 4.  | In the WinCC Explorer you start WinCC Runtime.                                                                                                    |
|     | WinCCExplorer - D:\02_Projects\WinCC_Project\WinCC_Project.MCP                                                                                                    |
|     | File Edit View Tools Help                                                                                                    |
|     | WinCC_Project                                                                                                    |
|     | Computer                                                                                                    |
|     | Tag Management                                                                                                    |
|     | Graphics Designer                                                                                                    |
|     | Menus and toolbars                                                                                                    |
| 5   | Your ST7 demo plant is now ready for operation                                                                                                    |
| 0.  |                                                                                                    |
|     | Hardware Overview Subscriber Status                                                                                                    |
|     | Station 1   Object 1     Station 1     Station 1 |

# **Note** If the time in a station is not valid (Clock indicator: "red"), you need to start a general request again.

In the "Overview" screen you click on the corresponding buttons. The Details view opens. Start a new general request.

| Subscriber3       |                | Subscriber<br>Connection |
|-------------------|----------------|--------------------------|
| Subscriber        | all paths o.k. | GR                       |
| Connection        | online         | Clock                    |
| GR                | GR end         | Subscriber3              |
| Clock             | time invalid   |                          |
| Current data path | Ethernet 1     | Station 2                |
| Genera<br>Xcelera |                |                          |

6.1 Overview and description of the user interface

# 6 Operating the Application

In the following chapters, we will introduce the operation of the demo-project as well as the test and diagnostic functions provided by the used components:

# 6.1 Overview and description of the user interface

Figure 6-1

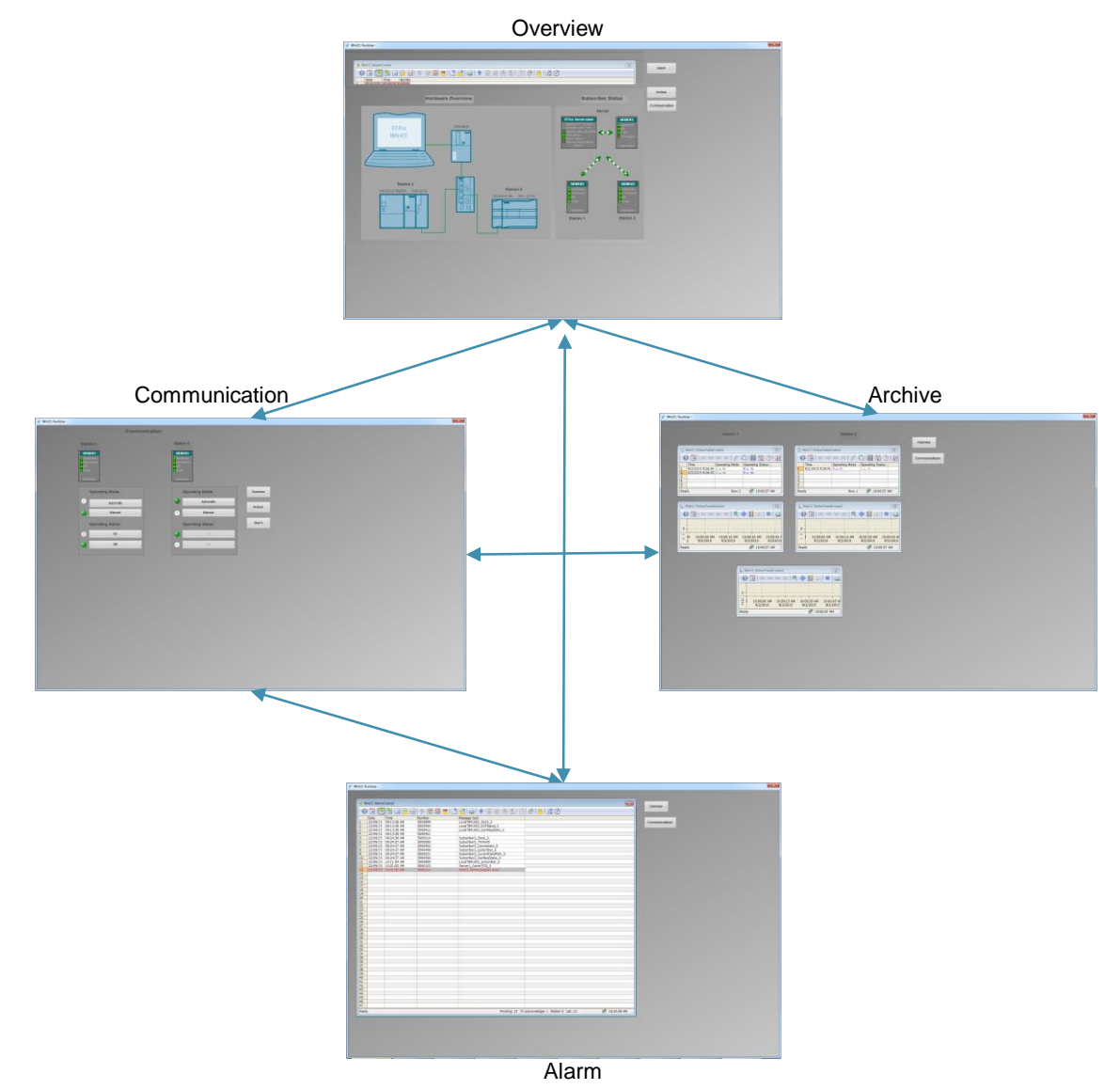

## 6.1 Overview and description of the user interface

## 6.1.1 "Overview" screen

The "Overview" screen shows all relevant messages, the hardware setup of the application example, and the status of all subscribers.

## **Subscriber Status**

Table 6-1

| Scr                                                                                                    | een                                                                                                    | Description                                                                                                    |
|----------------------------------------------------------------------------------------------------|----------------------------------------------------------------------------------------------------|----------------------------------------------------------------------------------------------------|
| Subscriber<br>Serve<br>Understeinty Fors Serve<br>Understeinty Fors Server<br>Understeinty Fors Server<br>Understeinter<br>Berver<br>Berver<br>Server<br>Server<br>Server<br>Server<br>Server<br>Server<br>Subscriber<br>Comaction<br>Bubscriber<br>Comaction<br>Bubscriber<br>Comaction<br>Bubscriber<br>Subscriber<br>Subscriber<br>Subscriber<br>Subscriber<br>Station 1                                                                                                    | Status  Status  SiEMENS Subscriber Clock DCF-Signal LocalTIM1003  SIEMENS Subscriber Connection GR Clock Subscriber3  Station 2 | <ul> <li>On this screen, the status of:</li> <li>the control center</li> <li>the local TIM</li> <li>both substations<br/>can be viewed.</li> <li>You can open a details list by moving the left<br/>mouse-button over the respective image.</li> <li>These faceplates are generated by SINAUT<br/>depending on the configuration and can be<br/>easily included into a project.</li> </ul> |
| Station 1     Station 2       STTCC Server state     0       Quantity STTco Serve     0       Quantity local TIMs     0       update_after_downtime     0       TCO active     WinCC active       WinCC active     0       WinCC server active     0       Server1     0       Details view     1       Server1     0       Under Server active     0       Server1     0       Server1     0       Server2     0       Server3     0       Server4     0       Server4     0       Server5     0       Server6     0       Server6     0       Server6     0       Server6     0       Server6     0       Server6     0 <td>Control center:<br/>Apart from the existing ST7cc server and the<br/>directly connected TIMs, the status of the TCO<br/>(communication module of the ST7cc software)<br/>is also displayed.</td> |                                                                                                    | Control center:<br>Apart from the existing ST7cc server and the<br>directly connected TIMs, the status of the TCO<br>(communication module of the ST7cc software)<br>is also displayed.                                                                                                    |
| Downtime start:                                                                                                    |                                                                                                    |                                                                                                    |

## 6.1 Overview and description of the user interface

| Screen                                                                                                    | Description                                                                                                    |
|----------------------------------------------------------------------------------------------------|----------------------------------------------------------------------------------------------------|
| SIEMENS<br>Subscriber<br>GR<br>Clock<br>DCF-Signal                                                                           | <ul> <li>Local TIM:</li> <li>The picture typical indicates, whether:</li> <li>the TIM is accessible (subscriber)</li> <li>the last general request to the TIM was completed without error (GR), and</li> <li>the time on the TIM is ok (Clock).</li> <li>In the details view, you can trigger a general request to the TIM manually (General request), which will then transfer your latest accountancy information. The processing of the general request can be followed on the GR display as well as in text field GR in the faceplate.</li> </ul> |
| LocaITIM1         Subscriber         GR         Clock         DCF-Signal         ***         OK         Apply         Cancel |                                                                                                    |
| SIEMENS<br>Subscriber<br>Connection<br>GR<br>Clock<br>Subscriber2                                                            | <ul> <li>Station 1 (S7-300):</li> <li>The picture typical indicates, whether: <ul> <li>the station CPU is accessible (subscriber)</li> <li>the last general request to the station was completed without error (GR), and</li> <li>the time in the station is ok (Clock).</li> </ul> </li> </ul>                                                                                                    |

#### 6.1 Overview and description of the user interface

| Screen                                                                                                    | Description                                                                                                    |
|----------------------------------------------------------------------------------------------------|----------------------------------------------------------------------------------------------------|
| Subscriber2         Subscriber         Subscriber         all paths o.k.         Connection         online         GR         GR end         Clock         daylight saving time         Current data path         Ethernet 1         General request         Xcelerated general request         Connection off         Permanent connection on         Permanent connection off         OK       Apply         Details       Cancel | In the details view, a general request can also<br>be triggered (General request). From the TIM in<br>the station, all data frames possibly still stored<br>there can be transmitted as well as a current<br>process image.<br>Both further command options (Permanent<br>connection on / off) are only relevant for a<br>station connected via dialup network or<br>dedicated line. |
| SIEMENS<br>Subscriber<br>Connection<br>GR<br>Clock<br>Subscriber3                                                                                                    | <ul> <li>Station 2 (S7-1200):</li> <li>The picture typical indicates, whether:</li> <li>the station CPU is accessible (subscriber)</li> <li>the last general request to the station was completed without error (GR), and</li> <li>the time in the station is ok (Clock).</li> </ul>                                                                                                 |
| Details view         Subscriber3         Subscriber         Subscriber         all paths o.k.         Connection         online         GR         GR         GR         GR         General request         Connection off         Permanent connection on         Permanent connection off         OK         Apply         Details                                                                                                | In the details view, a general request can also<br>be triggered (General request). From the TIM in<br>the station, all data frames possibly still stored<br>there can be transmitted as well as a current<br>process image.<br>Both further command options (Permanent<br>connection on / off) are only relevant for a<br>station connected via dialup network or<br>dedicated line. |
| ▲ WinCC-Runtime -           ▲ WinCC AlamControl           ● ③ ● ● ■ ● ■ ● ■ ● ● ● ● ● ● ● ● ● ● ●                                                                                                    | Display of the relevant messages (see description of the "Alarm" screen)                                                                                                    |

6.1 Overview and description of the user interface

## 6.1.2 "Communication" screen

The "Communication" screen shows the connection status of both substations. With this screen, two stations can be controlled and monitored.

| Screen                                                                                                    | Description                                                                                                    |
|----------------------------------------------------------------------------------------------------|----------------------------------------------------------------------------------------------------|
| SIEMENS<br>Subscriber<br>Connection<br>GR<br>Clock<br>Subscriber2                                                                                                    | <ul> <li>Station 1 (S7-300):</li> <li>The picture typical indicates, whether:</li> <li>the station CPU is accessible (subscriber)</li> <li>the last general request to the station was completed without error (GR), and</li> <li>the time in the station is ok (Clock).</li> </ul>                                                                                                  |
| Subscriber2         Subscriber         Subscriber         all paths o.k.         Connection         GR       GR end         Clock       daylight saving time         Current data path       Ethernet 1         General request       Xcelerated general request         Connection off       Permanent connection on         Permanent connection off       OK         Apply       Details       Cancel | In the details view, a general request can also<br>be triggered (General request). From the TIM<br>in the station, all data frames possibly still<br>stored there can be transmitted as well as a<br>current process image.<br>Both further command options (Permanent<br>connection on / off) are only relevant for a<br>station connected via dialup network or<br>dedicated line. |

6.1 Overview and description of the user interface

| Screen                                                                                                    | Description                                                                                                    |
|----------------------------------------------------------------------------------------------------|----------------------------------------------------------------------------------------------------|
| SIEMENS<br>Subscriber<br>Connection<br>GR<br>Clock<br>Subscriber3                                                                                                    | <ul> <li>Station 2 (S7-1200):</li> <li>The picture typical indicates, whether:</li> <li>the station CPU is accessible (subscriber)</li> <li>the last general request to the station was completed without error (GR), and</li> <li>the time in the station is ok (Clock).</li> </ul>                                                                                                 |
| Subscriber3         Subscriber         Subscriber         all paths o.k.         Connection         Onnection         online         GR         GR         Clock         daylight saving time         Current data path         Ethermet 1         General request         Xcelerated general request         Connection off         Permanent connection on         Permanent connection off         OK       Apply         Details       Cancel | In the details view, a general request can also<br>be triggered (General request). From the TIM<br>in the station, all data frames possibly still<br>stored there can be transmitted as well as a<br>current process image.<br>Both further command options (Permanent<br>connection on / off) are only relevant for a<br>station connected via dialup network or<br>dedicated line. |
| Operating Mode Operating Mode Automatic Manual                                                                                                    | Station 1 (S7-300):<br>"Operating Mode": Operating mode of the<br>station<br>- automatic mode<br>- manual mode                                                                                                    |
| Operating Status On On Off                                                                                                    | "Operating Status"<br>- On: switched on<br>- Off: switched off                                                                                                    |

#### 6.1 Overview and description of the user interface

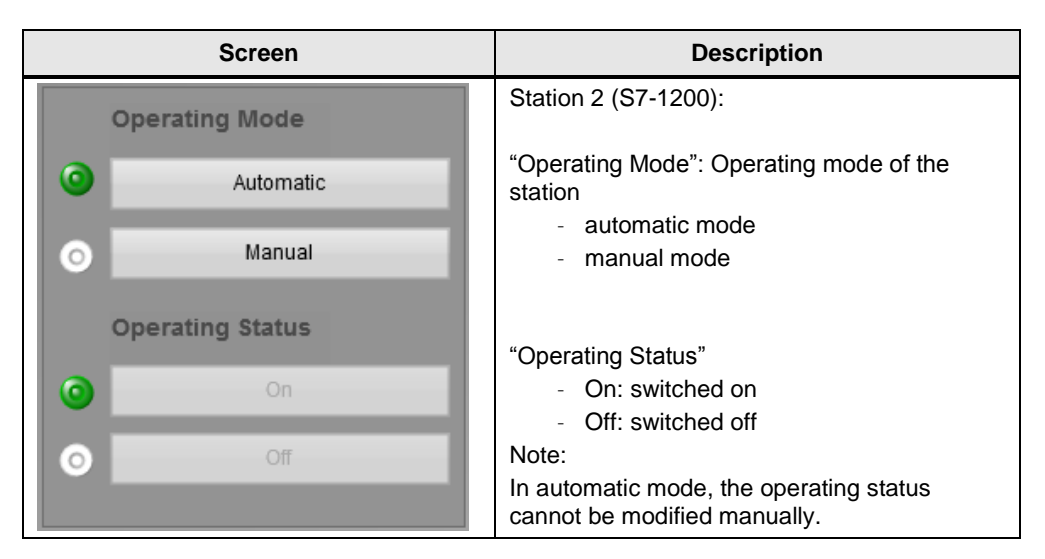

## 6.1.3 "Archive" screen

The process tags are stored in an archive. The "Archives" screen displays stored tags of the individual substations.

Table 6-3

| Screen                                                                                                    | Description                                                                                                    |
|----------------------------------------------------------------------------------------------------|----------------------------------------------------------------------------------------------------|
| WinCC OnlineTableControl         S           Image: Control         Image: Control         Image: Control           Image: Control         Image: Control         Imag                                                                                                    | Station 1 (S7-300):<br>Table with the stored values<br>"OperatingMode" and "OperatingStatus"<br>"Operating Mode":<br>"0": automatic mode<br>"1": manual mode  |
|                                                                                                    | "OperatingStatus"<br>"0": Off<br>"1": On                                                                                                    |
| WinCC OnlineTableControl           WinCC OnlineTableControl           Image: Control of the state of the state o | Station 2 (S7-1200):<br>Table with the stored values<br>"OperatingMode" and "OperatingStatus"<br>"Operating Mode":<br>"0": automatic mode<br>"1": manual mode |
|                                                                                                    | "OperatingStatus"<br>"0": Off<br>"1": On                                                                                                    |

#### 6.2 Watch tables "WT\_SetPump"

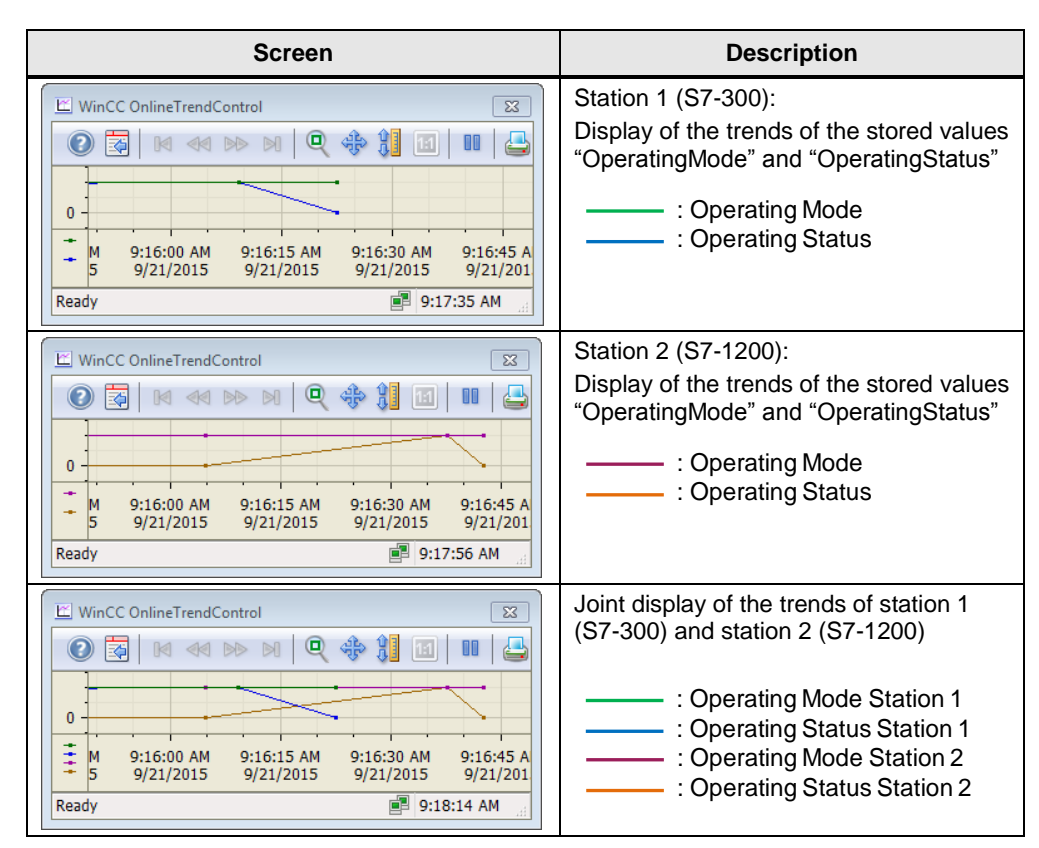

# 6.2 Watch tables "WT\_SetPump"

As an alternative to the WinCC user interface, the "WT\_SetPump" watch table of the stations can be used for monitoring or controlling the tags of DB "DATA" (DB). Figure 6-2 Station 1\_Tag\_table "WT\_SetPump"

| H | × |         |     |                           | Q              |
|---|---|---------|-----|---------------------------|----------------|
|   | 1 | Address |     | Symbol                    | Display format |
| 1 |   | DB1.DBX | 6.1 | "Data".OperatingModeOB1   | BOOL           |
| 2 |   | DB1.DBX | 6.2 | "Data".OperatingStatusOB1 | BOOL           |
| 3 |   | DB1.DBX | 6.3 | "Data".DoneOB1            | BOOL           |
| 4 |   | DB1.DBX | 6.4 | "Data".BusyOB1            | BOOL           |
| 5 |   | DB1.DBX | 6.5 | "Data".ErrorOB1           | BOOL           |
| 6 |   | DB1.DBD | 8   | "Data".StatusOB1          | HEX            |

Entry ID: 109479747, V1.0, 10/2015
### 6 Operating the Application

6.2 Watch tables "WT\_SetPump"

|         | <u>^ </u> | Clatica | $\sim$ | \//atab | 10010 | "\ A / T  | C ~ + D | ····· " |
|---------|-----------|---------|--------|---------|-------|-----------|---------|---------|
| FIGURE  | n1        | Sianon  | /      | vvaich  | Table |           | Sereu   | THD -   |
| i igaio | 00        | otation |        |         |       | · · · · _ | _000.0  |         |

| Ē | ≝ ≝ <mark>1/2 1₀ 9₁ % % </mark> " " |                           |         |                |
|---|-------------------------------------|---------------------------|---------|----------------|
|   | i                                   | Name                      | Address | Display format |
| 1 |                                     | "Data".OperatingModeOB1   |         | Bool           |
| 2 |                                     | "Data".OperatingStatusOB1 |         | Bool           |
| 3 |                                     | "Data".DoneOB1            |         | Bool           |
| 4 |                                     | "Data".BusyOB1            |         | Bool           |
| 5 |                                     | "Data".ErrorOB1           |         | Bool           |
| 6 |                                     | "Data".StatusOB1          |         | Hex            |

Note

A description of the tags is available in <u>Table 3-4</u>.

6.3 Cyclic switching of the operating state of the pumps in automatic mode

# 6.3 Cyclic switching of the operating state of the pumps in automatic mode

Requirements:

- The ST7cc project was activated (see chapter 5.4.6)
- St7cc and WinCC Runtime were started (see chapter 5.4.6)
- The "Overview" screen was opened.

### Table 6-4

| No. | Action                                                                                                    |
|-----|----------------------------------------------------------------------------------------------------|
| 1.  | Go to the "Communication" screen.                                                                                                    |
|     | Communication                                                                                                    |
|     | Station 1 Station 2           Station 1         Station 2           Station 2         Station 2           Station 3         Station 2                                                                                                    |
|     | Operating Mode Operating Mode Overview C Automatic Overview                                                                                                    |
|     | Manual     Manual     Manual                                                                                                    |
|     | Operating Status Operating Status Alarm                                                                                                    |
|     | On                                                                                                    |
|     |                                                                                                    |
| 2.  | Switch both stations to "Automatic mode".                                                                                                    |
|     | Communication                                                                                                    |
|     | Station 1 Station 2 Station 2 Statio |
|     | Operating Mode Overview                                                                                                    |
|     | Automatic     Archive     Archive     Manual                                                                                                    |
|     | Operating Status Alarm                                                                                                    |
|     | On On On On On On On On On On On On On O                                                                                                    |
|     | 10 10 10 10 10 10 10 10 10 10 10 10 10 1                                                                                                    |
|     |                                                                                                    |

### 6 Operating the Application

### 6.3 Cyclic switching of the operating state of the pumps in automatic mode

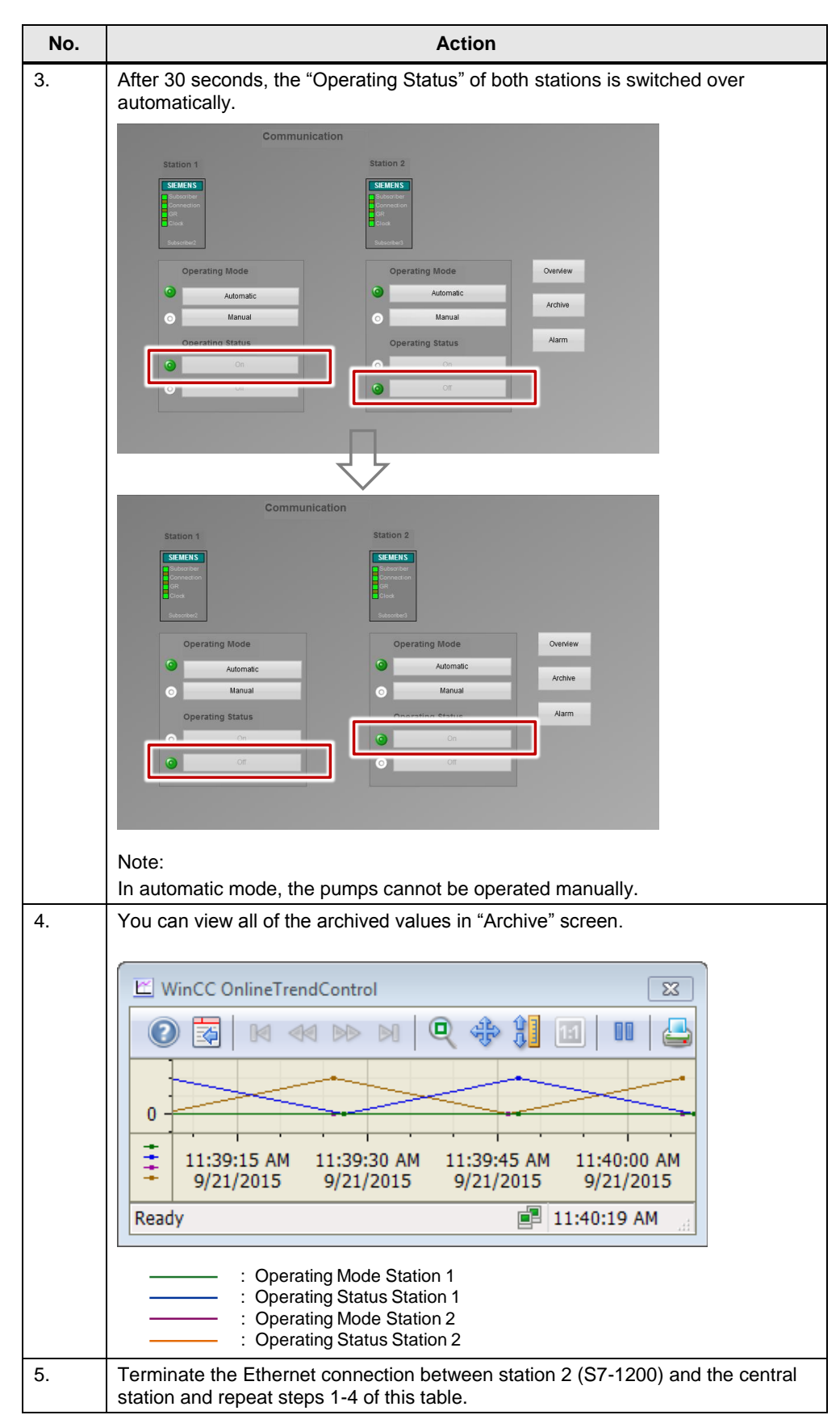

6.4 Automatic switching of a pump (automatic mode), when changing the operating state of the second pump (manual mode).

### 6.4 Automatic switching of a pump (automatic mode), when changing the operating state of the second pump (manual mode).

**Requirements:** 

- The ST7cc project was activated (see chapter 5.4.6)
- St7cc and WinCC Runtime were started (see chapter 5.4.6)
- The "Overview" screen was opened.

Table 6-5

| No. | Action                                                                                                    |
|-----|----------------------------------------------------------------------------------------------------|
| 1.  | Go to the "Communication" screen.                                                                                                    |
|     | Operating Mode   Automatic   Automatic   Automatic   Manual   Operating Status   Operating Status   On   On   On   On   On   On   On   On   On   On   On   On   On   On   On |
| 2.  | Switch station 1 to "Manual mode" and station 2 to "Automatic mode".                                                                                                    |

### 6 Operating the Application

6.4 Automatic switching of a pump (automatic mode), when changing the operating state of the second pump (manual mode).

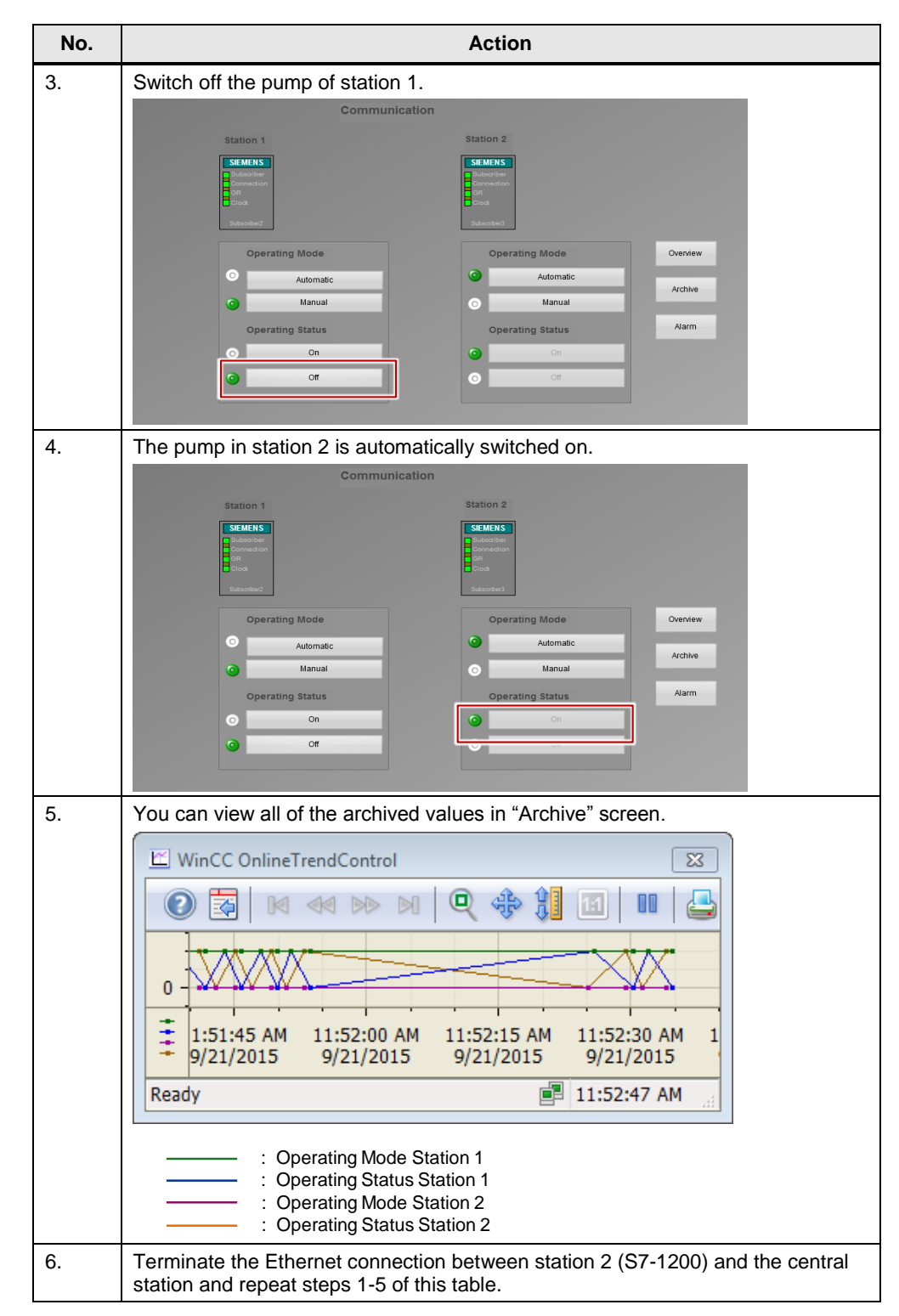

### Note

The rules for station 2 (S7-1200) in automatic mode and station 1 (S7-300) in manual mode apply accordingly vice versa for station 1 (S7-300) in automatic mode and station 2 (S7 1200) in manual mode.

## 7 Links & Literature

Table 7-1

|            | Торіс                                                                                                    | Title                                                            |
|------------|----------------------------------------------------------------------------------------------------|------------------------------------------------------------------|
| \1\        | Siemens Industry<br>Online Support                                                                            | http://support.industry.siemens.com                              |
| \2\        | Download page of the entry                                                                                    | https://support.industry.siemens.com/cs/ww/en/109479747          |
| 131        | SIMATIC NET<br>Industrial Remote<br>Communication -<br>TeleControl<br>SINAUT ST7<br>Station Control<br>System | https://support.industry.siemens.com/cs/ww/en/view/55639671      |
| \4\        | SIMATIC NET<br>SINAUT ST7<br>Station Control<br>System - System<br>Manual                                     | https://support.industry.siemens.com/cs/ww/en/view/63112365      |
| \5\        | WinCC V7.3:<br>Communication                                                                                  | https://support.industry.siemens.com/cs/ww/en/view/102691766     |
| <i>\6\</i> | SIMATIC NET<br>S7-1200 -<br>TeleControl CP<br>1243-8 IRC -<br>Operating<br>Instructions                       | https://support.industry.siemens.com/cs/ww/en/view/109478160     |
| \7\        | SIMATIC NET<br>Telecontrol<br>SINAUT ST7cc<br>Control Center<br>Software Manual                               | https://support.industry.siemens.com/cs/ww/en/view/63203610      |
| /8/        | WinCC V7.3:<br>Working with<br>WinCC                                                                          | https://support.industry.siemens.com/cs/ww/en/view/1027549<br>25 |
| \9\        | MD2 dedicated line modem                                                                                      | https://support.industry.siemens.com/cs/ww/en/view/1716379<br>9  |

# © Siemens AG Warranty and Liability All rights reserved

8

# History

| Version | Date    | Modifications |
|---------|---------|---------------|
| V1.0    | 10/2015 | First version |
|         |         |               |
|         |         |               |